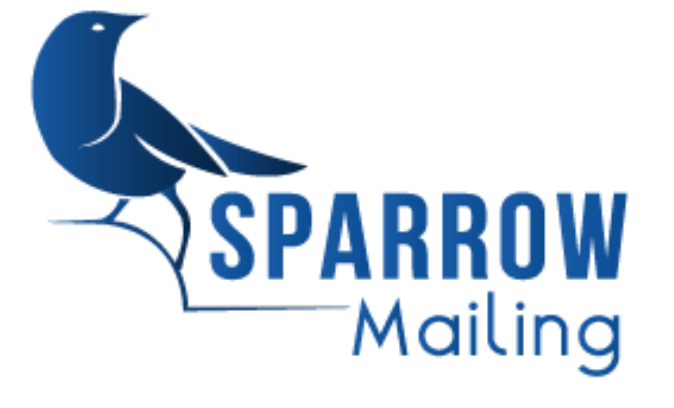

# **Guide d'utilisation Sparrow**

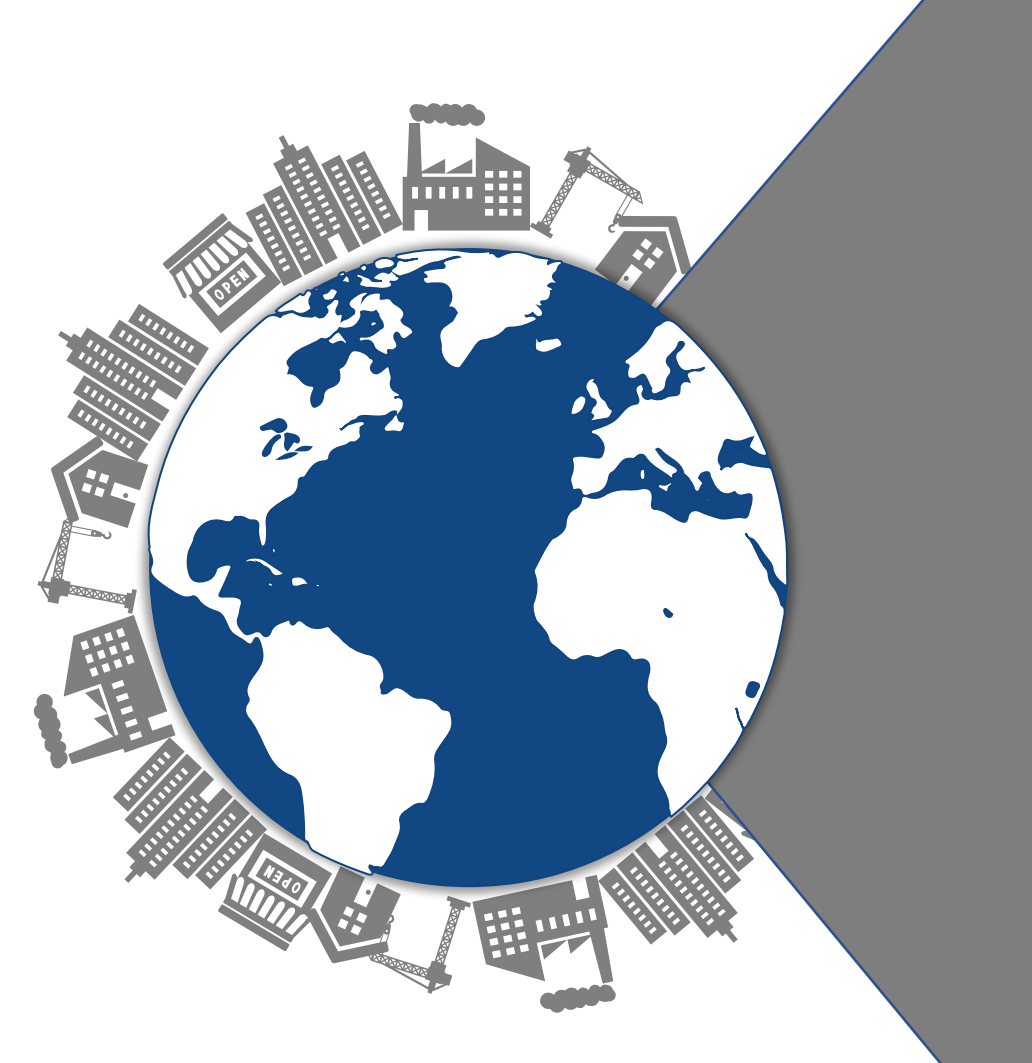

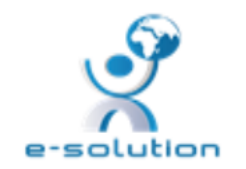

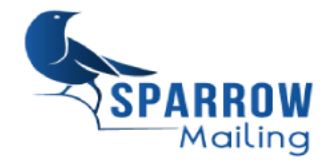

#### I- Introduction

#### **II- Fonctionnalités**

- 1. Authentification : Connexion / Déconnexion
- 2. Mon profil
- 3. Tableau de bord
- 4. Gestion des utilisateurs
- 5. Liste de distributions
- 6. Gestion des contacts

- III- Campagnes E-mailing
  - 1-Création des campagnes
  - 2-Planification et envoi
  - 3-Statistiques
- **VI-Validations**
- V-Campagnes SMS
- 1. Création des campagnes
- 2. Planification et envoi
- 3. Statistiques

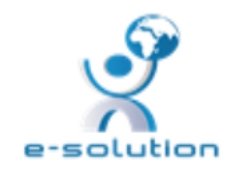

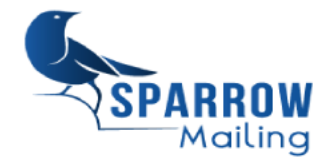

### I- Introduction

#### **II- Fonctionnalités**

- 1. Authentification : Connexion / Déconnexion
- 2. Mon profil
- 3. Tableau de bord
- 4. Gestion des utilisateurs
- 5. Liste de distributions
- 6. Gestion des contacts

- III- Campagnes E-mailing
  - 1-Création des campagnes
  - 2-Planification et envoi
  - 3-Statistiques
- **VI-Validations**
- V-Campagnes SMS
- 1. Création des campagnes
- 2. Planification et envoi
- 3. Statistiques

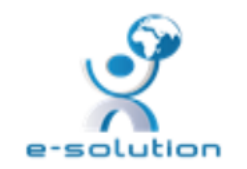

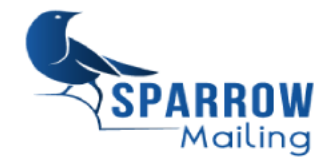

### Introduction

Le présent document est un guide d'utilisation de l'application Sparrow .il est composé de l'ensemble des rubriques et des modules de Sparrow .ll vous permettra de manipuler la plateforme et d'envoyer vos campagnes e-mails et SMS étape par étape.

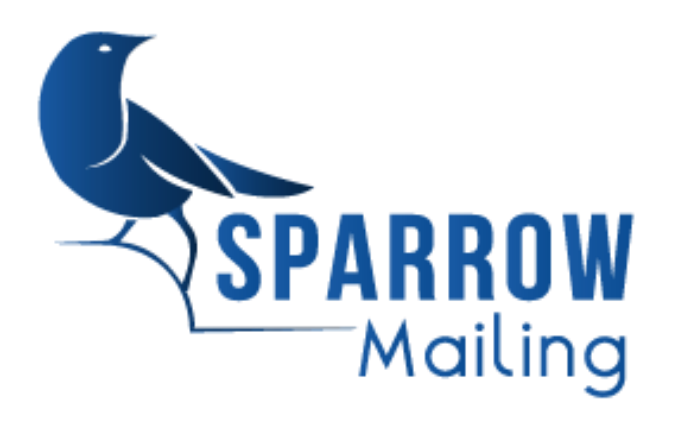

Sparrow est une solution de Marketing digital, efficiente, rentable et facile à utiliser .

Elle vous permettra de communiquer avec vos clients , vos prospects , vos collaborateurs ou toute partie prenante en un laps de temps . Sparrow vous permettra de gagner en terme de temps , de qualité et de coûts.

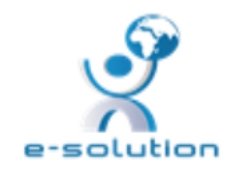

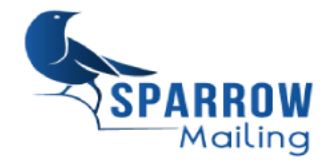

### I- Introduction

### **II- Fonctionnalités**

- 1. Authentification : Connexion / Déconnexion
- 2. Mon profil
- 3. Tableau de bord
- 4. Gestion des utilisateurs
- 5. Liste de distributions
- 6. Gestion des contacts

- III- Campagnes E-mailing
  - 1-Création des campagnes
  - 2-Planification et envoi
  - 3-Statistiques
- **VI-Validations**
- V-Campagnes SMS
- 1. Création des campagnes
- 2. Planification et envoi
- 3. Statistiques

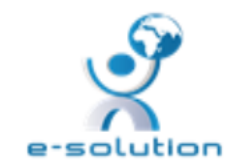

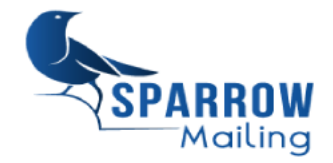

## Authentification : URL & Connexion

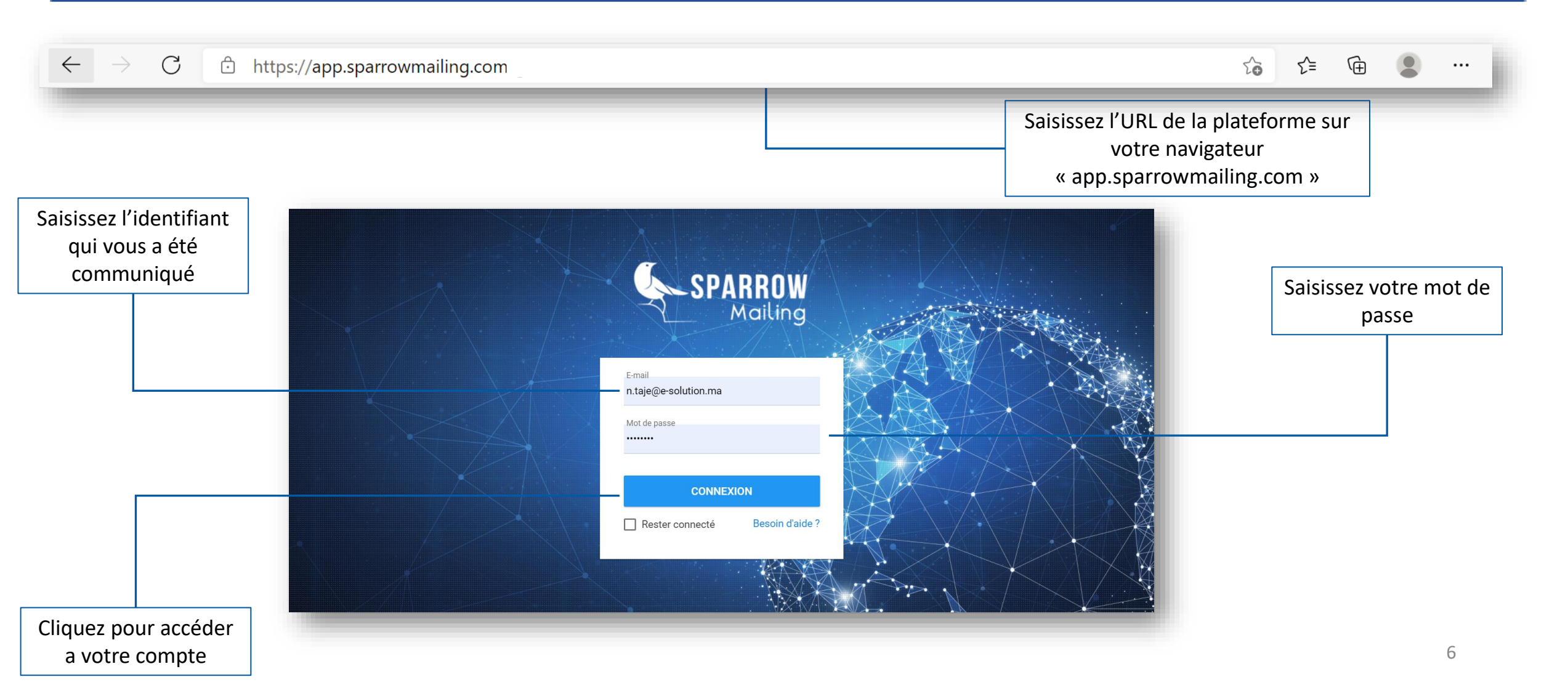

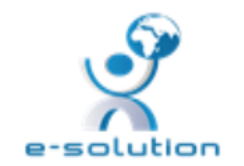

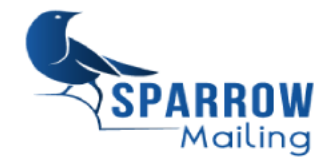

# **Authentification : Déconnexion**

| SPARROW<br>Mailing                                                  |                                         |                                                                              |                           |                                                                              |                   |                                                                                                    |
|---------------------------------------------------------------------|-----------------------------------------|------------------------------------------------------------------------------|---------------------------|------------------------------------------------------------------------------|-------------------|----------------------------------------------------------------------------------------------------|
| Tableau de bord 😕 Ge<br>Statistiques des campa<br>Total Emails<br>0 | stion des utilisateurs<br>agnes Mailing | <ul> <li>Liste de distribution</li> <li>Mails en cours</li> <li>O</li> </ul> | s 🚜 Gestion des Conta     | acts <table-cell> Validations 🗹 Campag<br/>Emails envoyés<br/>O</table-cell> | ines emailing 🔎 ( | Cam<br>Mon Profil<br>Vider le cache<br>Sparrow API<br>Quota Email : 0 / 10000<br>Support et Assistance technique<br>Version : 5.0.7 |
| Nombre total de vues<br>O                                           | ŀ                                       | Emails incorrectes                                                           | 0                         | Nombre de désabonnements<br>O                                                | •                 | <pre></pre>                                                                                                    |
|                                                                     |                                         |                                                                              | Cliquez pour<br>déconnect | vous<br>er                                                                   |                   |                                                                                                    |

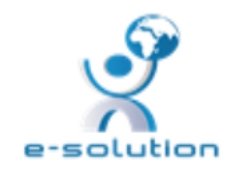

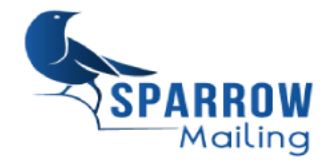

### I- Introduction

#### **II- Fonctionnalités**

- 1. Authentification : Connexion / Déconnexion
- 2. Mon profil
- 3. Tableau de bord
- 4. Gestion des utilisateurs
- 5. Liste de distributions
- 6. Gestion des contacts

- III- Campagnes E-mailing
  - 1-Création des campagnes
  - 2-Planification et envoi
  - 3-Statistiques
- **VI-Validations**
- V-Campagnes SMS
- 1. Création des campagnes
- 2. Planification et envoi
- 3. Statistiques

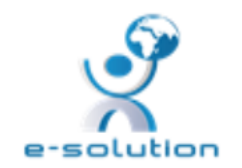

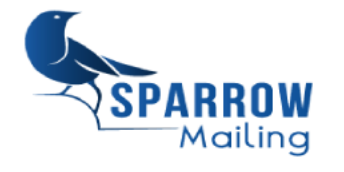

# Mon profil (1/2)

|                                              |                                         |                                |                   |                               |                 |        |                                                                                  | Cliquez p<br>votre pro | our accéder à<br>ofil utilisateur |
|----------------------------------------------|-----------------------------------------|--------------------------------|-------------------|-------------------------------|-----------------|--------|----------------------------------------------------------------------------------|------------------------|-----------------------------------|
| SPARROW<br>Mailing                           |                                         |                                |                   |                               |                 |        | 3                                                                                |                        |                                   |
| Tableau de bord 😕 G<br>Statistiques des camp | estion des utilisateu<br>pagnes Mailing | rrs 🔚 Liste de distributions → | Gestion des Conta | acts 훋 Validations 🔛 Campa    | gnes emailing 📁 | Cam    | Image: Mon Profil Image: Sparrow API                                             |                        |                                   |
| Total Emails<br>O                            |                                         | Mails en cours<br>O            | 00                | Emails envoyés<br>O           |                 | °<br>C | II Quota Email : 0 / 10000<br>Support et Assistance technique<br>Version : 5.0.7 |                        |                                   |
| Nombre total de vues<br>O                    | ſ                                       | Emails incorrectes             | 0                 | Nombre de désabonnements<br>O | 0               | 0      |                                                                                  |                        |                                   |
| _                                            |                                         |                                |                   |                               |                 | -      |                                                                                  | -                      |                                   |

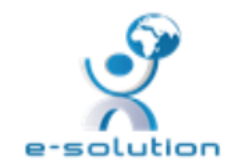

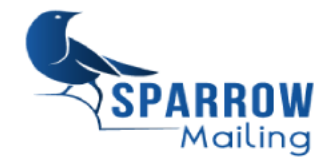

# Mon profil (2/2)

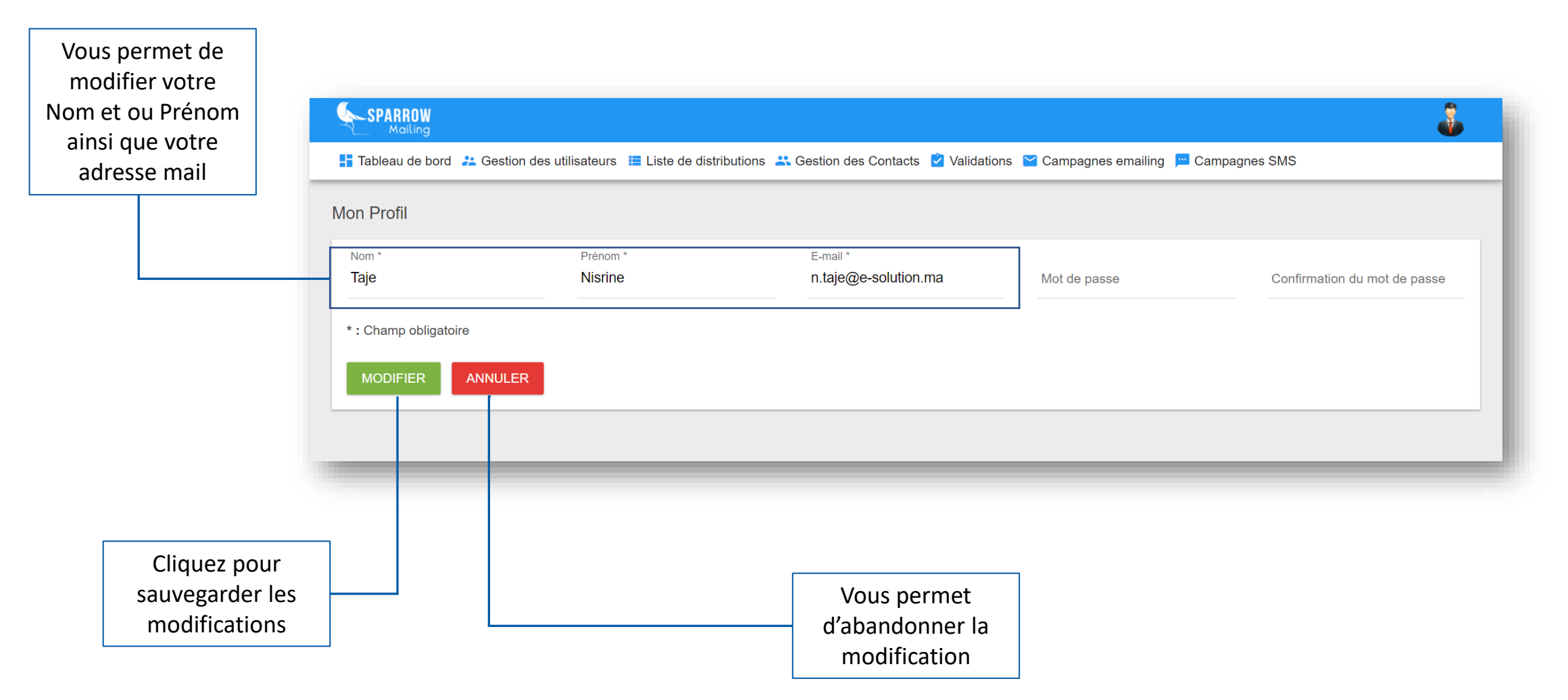

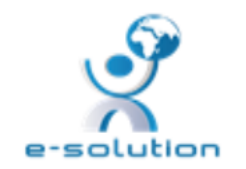

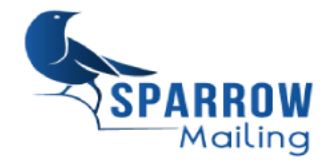

### I- Introduction

#### **II- Fonctionnalités**

- 1. Authentification : Connexion / Déconnexion
- 2. Mon profil

### 3. Tableau de bord

- 4. Gestion des utilisateurs
- 5. Liste de distributions
- 6. Gestion des contacts

- III- Campagnes E-mailing
  - 1-Création des campagnes
  - 2-Planification et envoi
  - 3-Statistiques
- **VI-Validations**
- V-Campagnes SMS
- 1. Création des campagnes
- 2. Planification et envoi
- 3. Statistiques

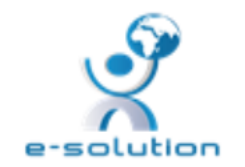

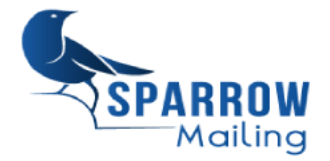

### Tableau de bord

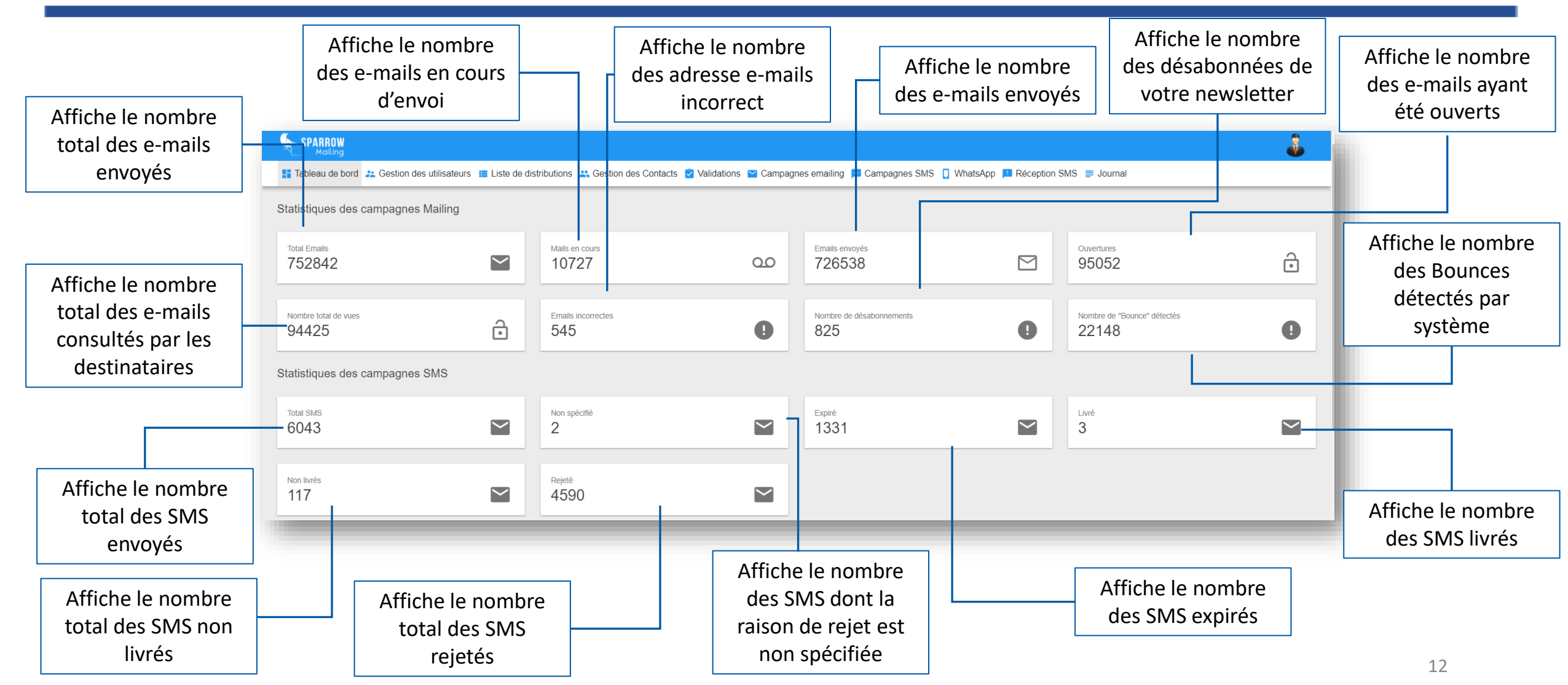

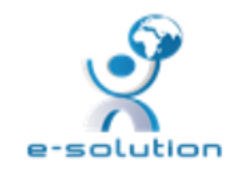

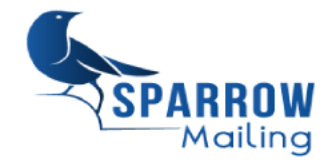

### Tableau de bord

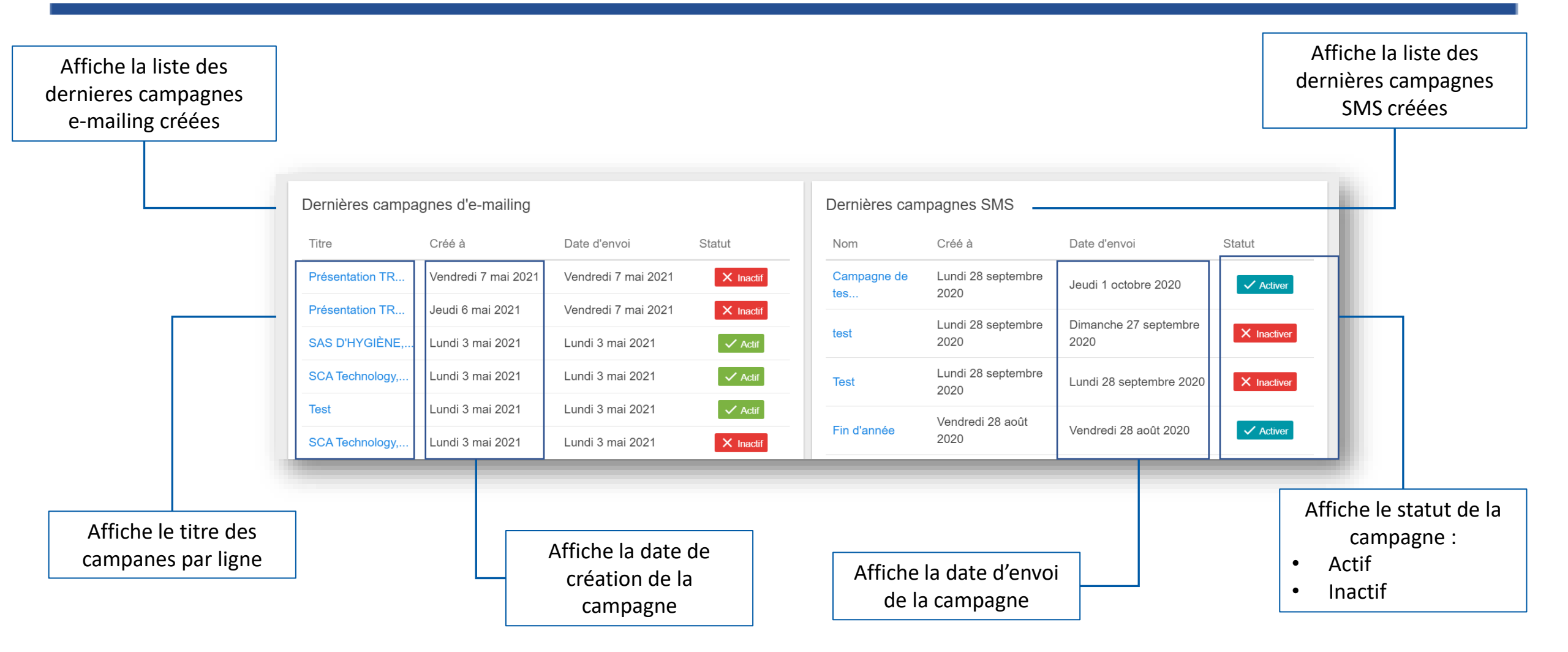

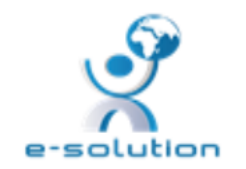

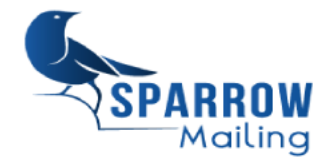

### I- Introduction

#### **II- Fonctionnalités**

- 1. Authentification : Connexion / Déconnexion
- 2. Mon profil
- 3. Tableau de bord
- 4. Gestion des utilisateurs
- 5. Liste de distributions
- 6. Gestion des contacts

- III- Campagnes E-mailing
  - 1-Création des campagnes
  - 2-Planification et envoi
  - 3-Statistiques
- **VI-Validations**
- V-Campagnes SMS
- 1. Création des campagnes
- 2. Planification et envoi
- 3. Statistiques

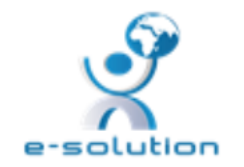

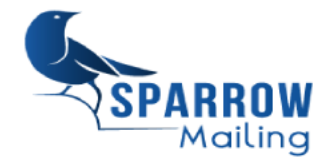

### Liste des utilisateurs

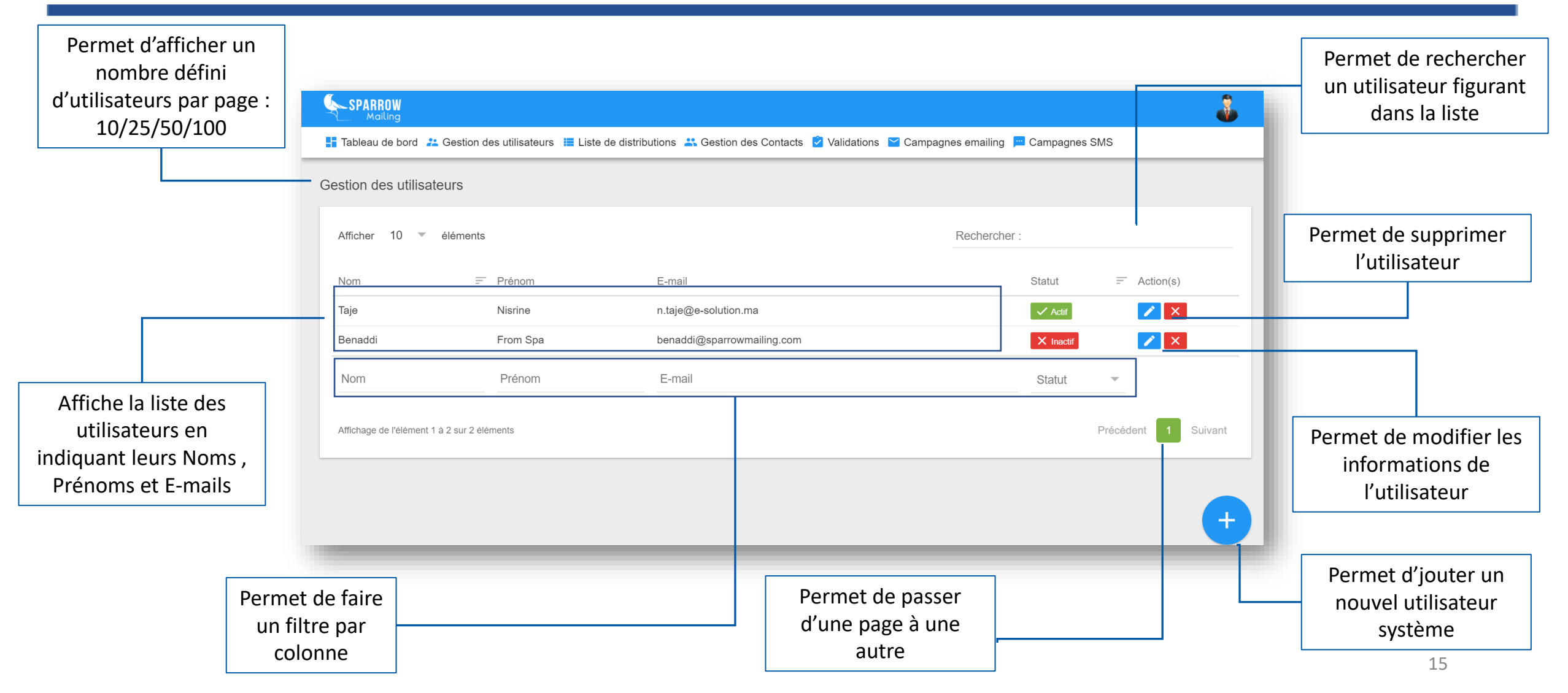

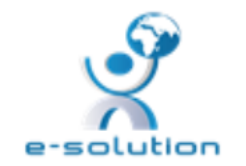

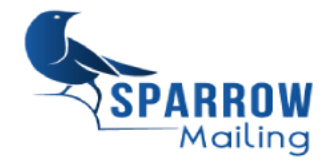

16

## Gestion des utilisateurs : Ajout d'un utilisateur

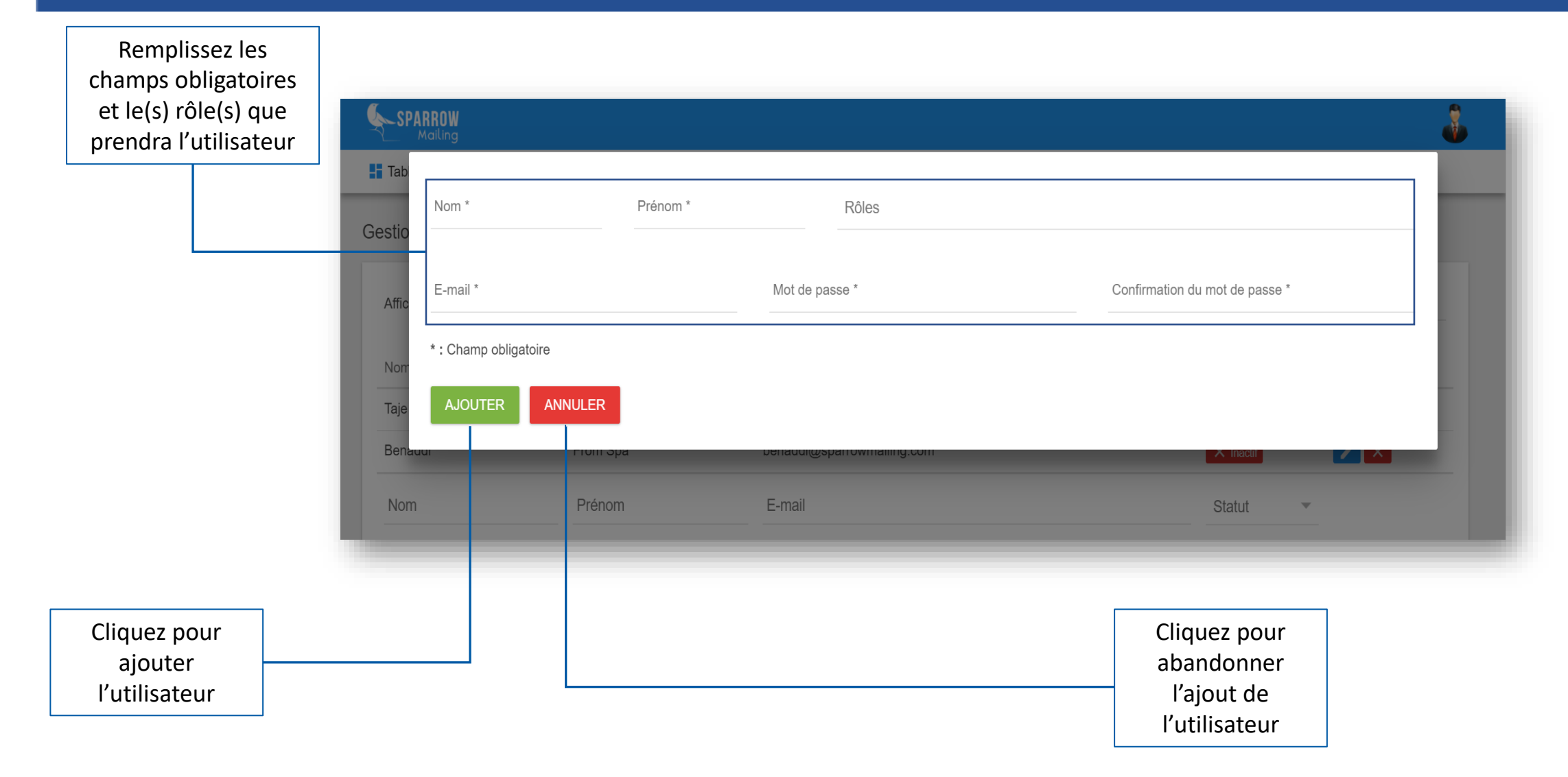

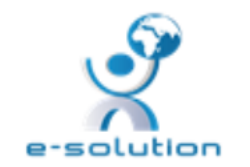

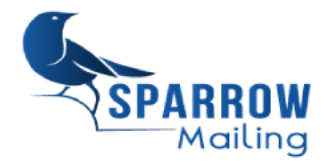

## **Gestion des utilisateurs : Modification d'un utilisateur**

| Permet de<br>modifier les                    | SPARROW<br>Mailing             |                                  |                     |                |                                             |                        |         |             |
|----------------------------------------------|--------------------------------|----------------------------------|---------------------|----------------|---------------------------------------------|------------------------|---------|-------------|
| champs suivants                              | Tableau de bor                 | Nom *<br>Taje                    | Prénom *<br>Nisrine | Sparrowmailing | Client                                      | Emailing Client SMS    |         | S 🗮 Journal |
|                                              | Gestion des uti<br>Afficher 10 | E-mail *<br>n.taje@e-solution.ma | Mot                 | de passe       |                                             | Confirmation du mot de | e passe |             |
|                                              | Nom                            | * : Champ obligatoire            |                     |                |                                             |                        |         | s)          |
|                                              | Mohamed                        | MODIFIER ANNU                    | LER                 |                |                                             |                        |         |             |
|                                              | B                              | Mouna                            | b.mouna@cimelect.c  | om             |                                             | cimelect               | ✓ Actif |             |
|                                              | Touate                         | Said                             | stouate@numadvisor  | .ma            |                                             | numadvisor             | ✓ Actif |             |
|                                              |                                |                                  |                     |                |                                             |                        |         |             |
|                                              |                                |                                  |                     |                |                                             |                        |         |             |
| Cliquez pou<br>sauvegarder l<br>modification | r<br>les<br>ıs                 |                                  |                     | C<br>aba<br>m  | liquez pour<br>andonner les<br>odifications |                        |         | 17          |

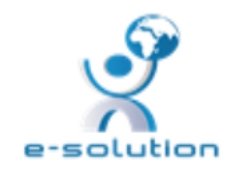

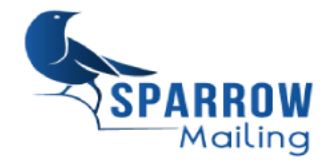

### I- Introduction

#### **II- Fonctionnalités**

- 1. Authentification : Connexion / Déconnexion
- 2. Mon profil
- 3. Tableau de bord
- 4. Gestion des utilisateurs
- 5. Liste de distributions
- 6. Gestion des contacts

- III- Campagnes E-mailing
  - 1-Création des campagnes
  - 2-Planification et envoi
  - 3-Statistiques
- **VI-Validations**
- V-Campagnes SMS
- 1. Création des campagnes
- 2. Planification et envoi
- 3. Statistiques

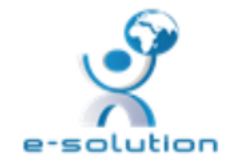

La liste des distribution ou la liste de diffusion est le module qui permet d'ajouter vos listes de contacts. Le module permet de faciliter l'ajout de ces derniers par une importation rapide et intelligente des contacts. Vous pouvez également décider des champs qui vous intéressent lors de l'élaboration de votre liste de contacts.

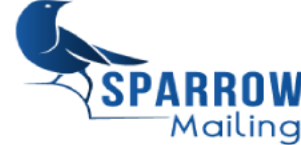

## Liste des distributions

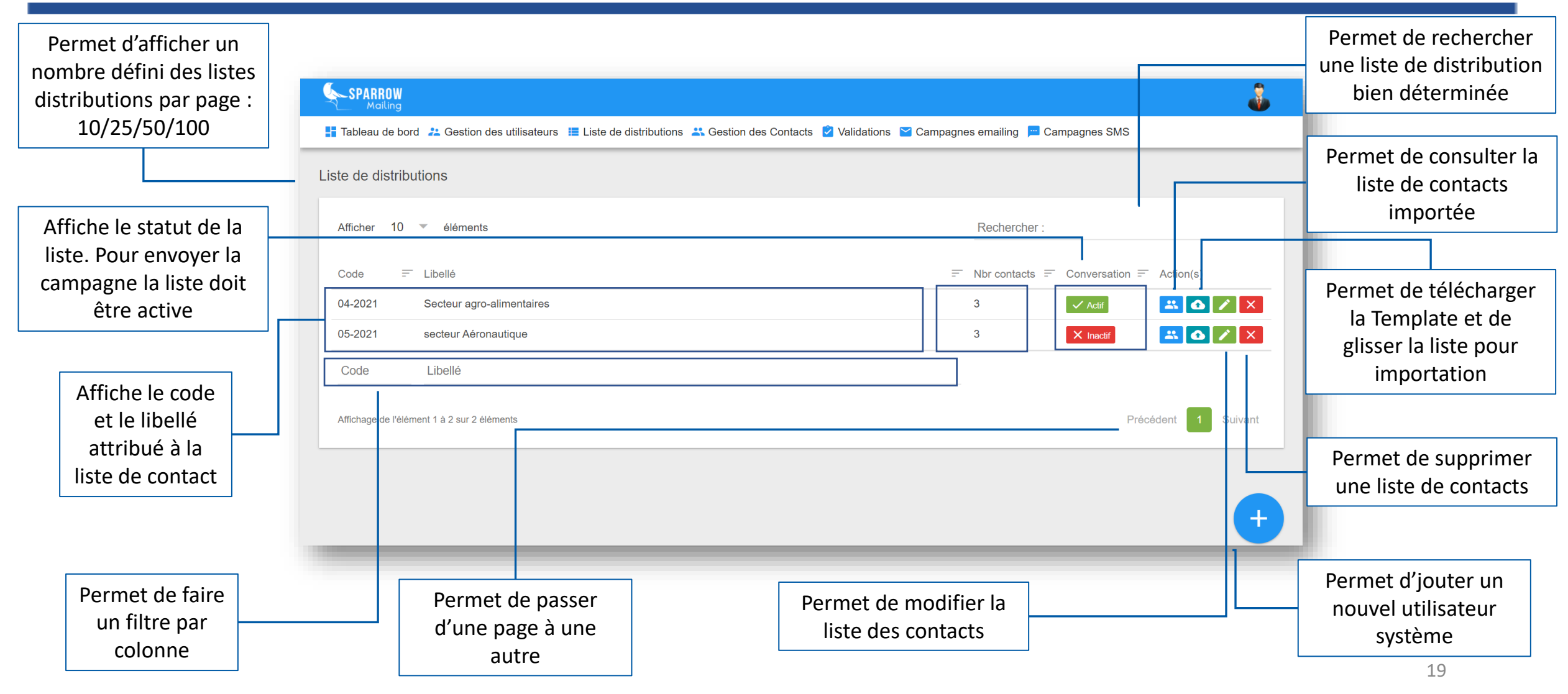

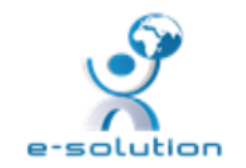

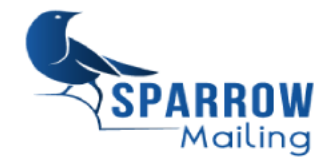

## Ajout d'une liste de Contacts

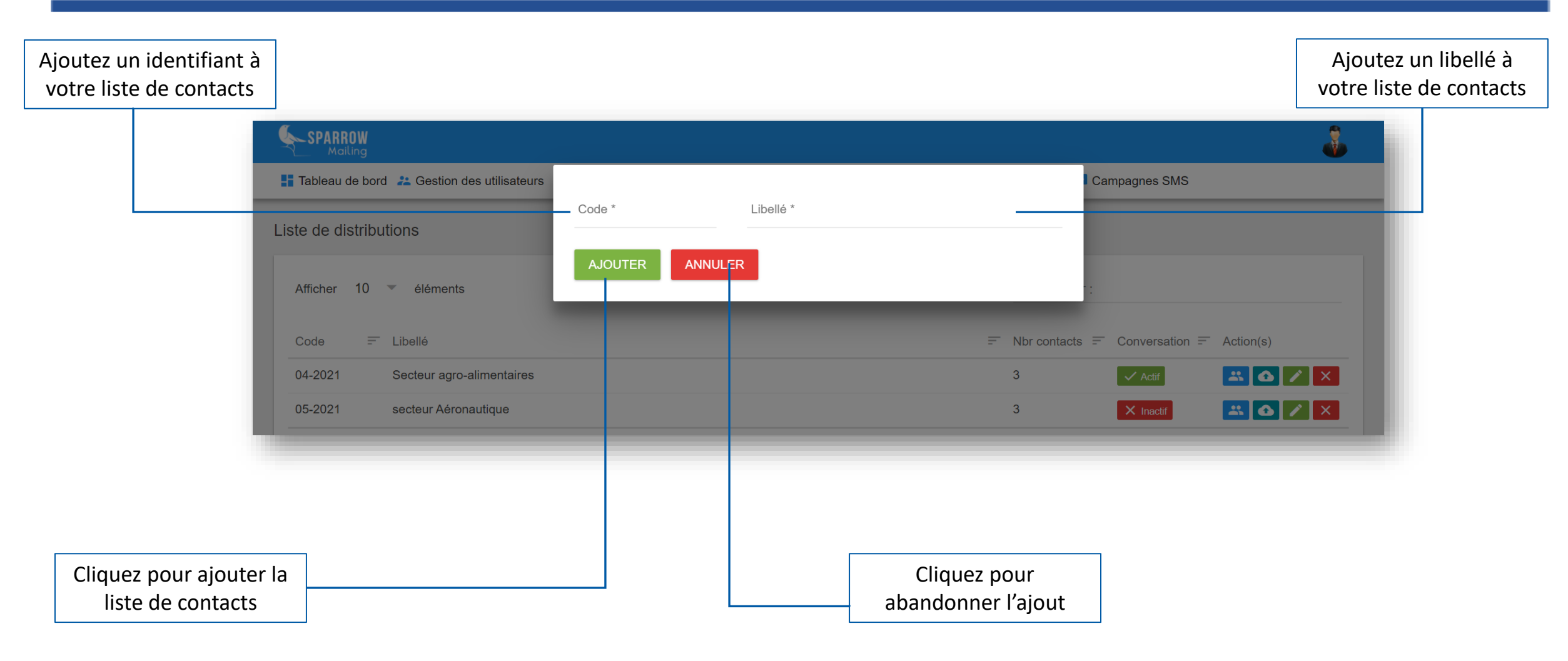

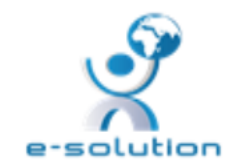

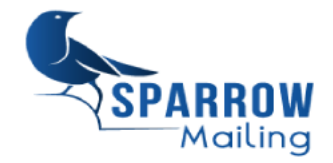

## Modification d'une liste de Contacts

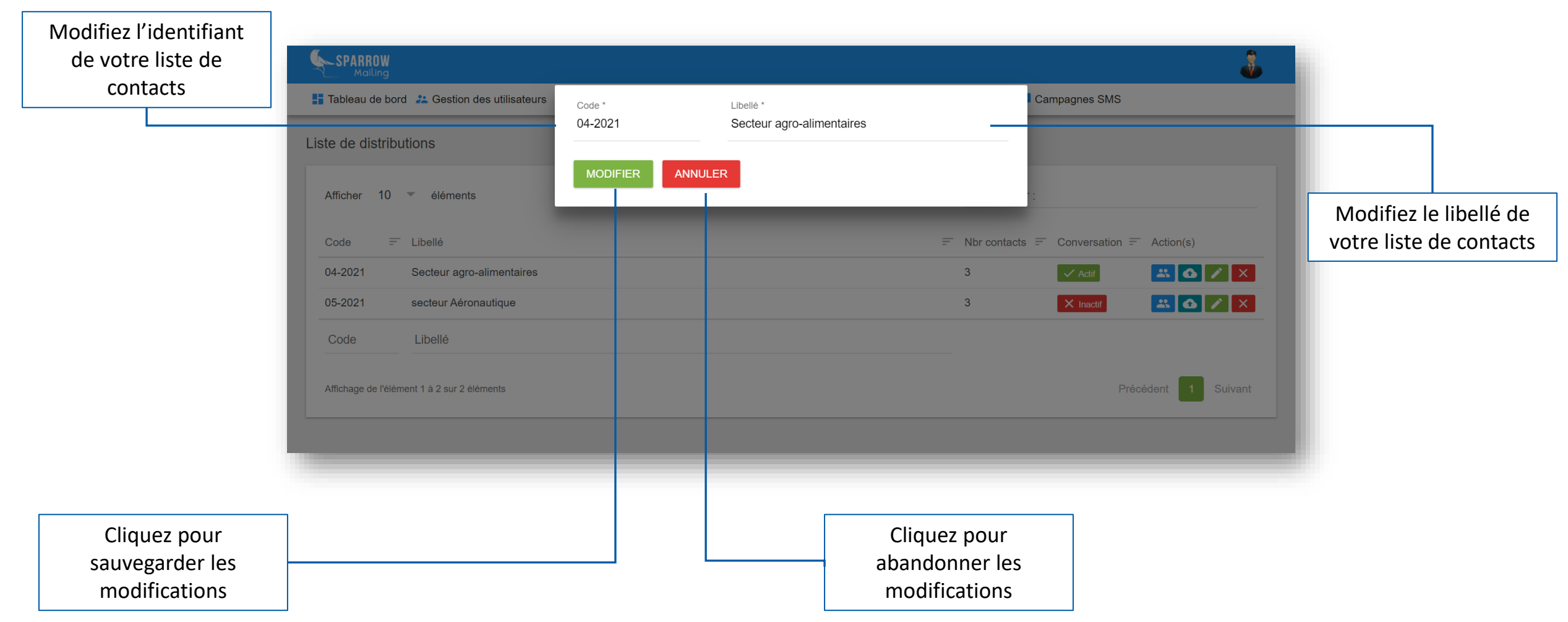

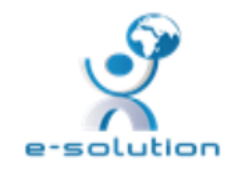

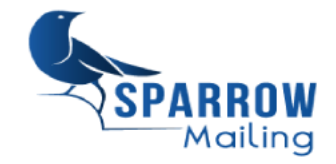

# Importation de la liste de Contacts

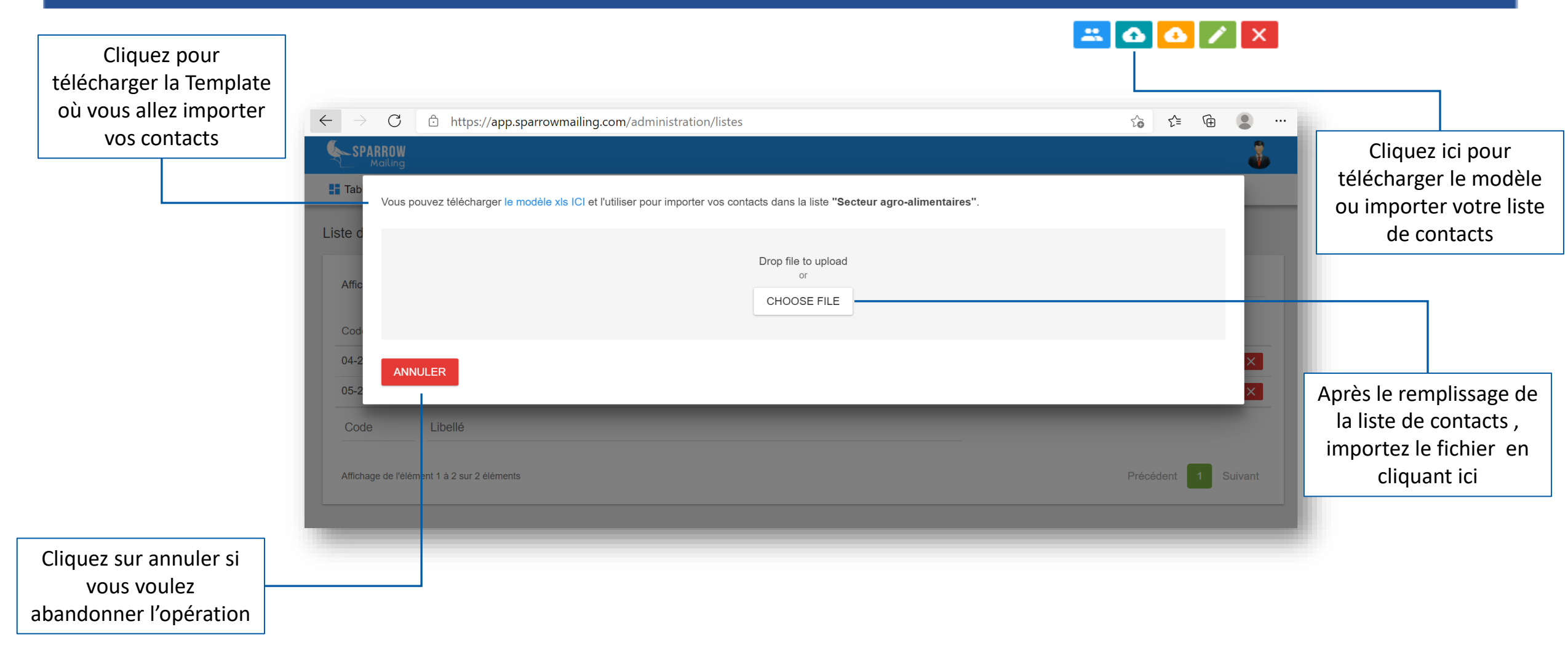

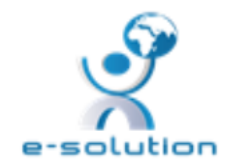

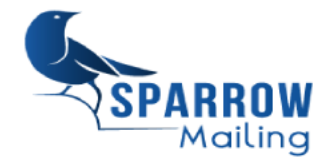

## **Consultation de la liste de Contacts**

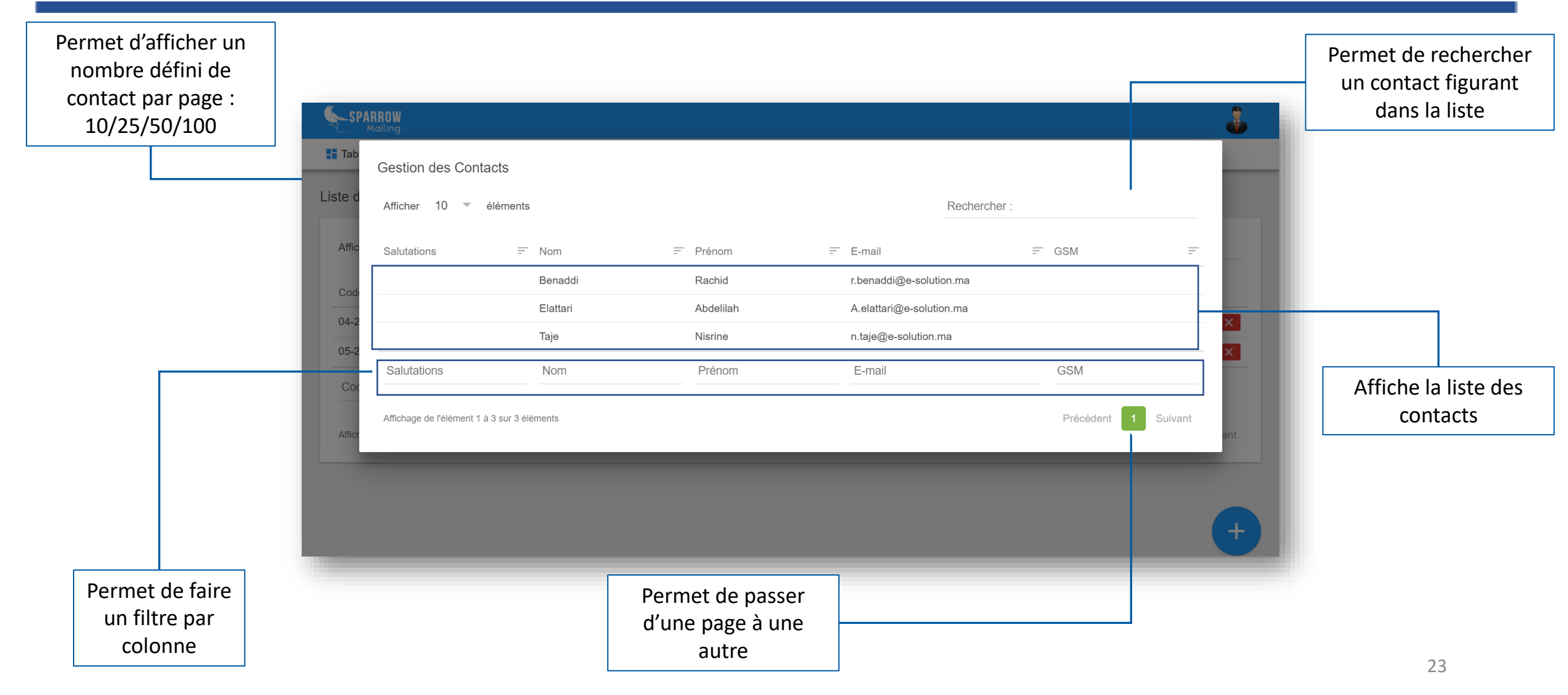

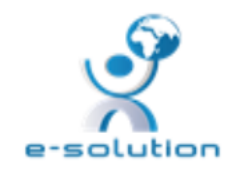

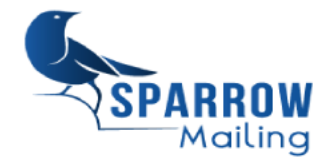

### I- Introduction

#### **II- Fonctionnalités**

- 1. Authentification : Connexion / Déconnexion
- 2. Mon profil
- 3. Tableau de bord
- 4. Gestion des utilisateurs
- 5. Liste de distributions
- 6. Gestion des contacts

- III- Campagnes E-mailing
  - 1-Création des campagnes
  - 2-Planification et envoi
  - 3-Statistiques
- **VI-Validations**
- V-Campagnes SMS
- 1. Création des campagnes
- 2. Planification et envoi
- 3. Statistiques

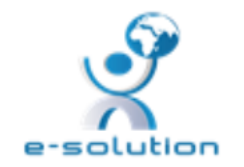

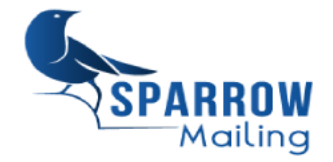

## **Gestion des contacts**

| 10/25/50/100 👫 Tableau de bord 😤 Gestion des utilisateurs 🗮 Liste de distributions 🚢 Gestion des Contacts 🖄 Validations 🔛 Campagnes emailing 🔎 Campagnes SMS | contact sur la liste  |
|----------------------------------------------------------------------------------------------------|-----------------------|
|                                                                                                    |                       |
| Gestion des Contacts                                                                                                    | de contacts           |
| Afficher 10 🔹 éléments                                                                                                    |                       |
| Liste = Salutations = Nom = Prénom = E-mail = GSM = Désabonné = Bounce = Action(s)                                                                           | Permet de modifier    |
| Secteur agro-alimentaires Benaddi Rachid r.benaddi@e-solution.ma X Non X Non                                                                                 | une ligne de contacts |
| Affiche les contacts                                                                                                    |                       |
| par ligne selon la                                                                                                    |                       |
| liste de contacts<br>importée                                                                                                    |                       |
| précédemment Affichage de l'élément 1 à 3 sur 3 éléments Précédent 1 Suivant                                                                                 | Permet de supprimer   |
| +                                                                                                    | une ligne de contacts |
| Permet de faire                                                                                                    |                       |
| un filtre par     Permet de passer       colonne     d'une page à une       autre     nouveau contact                                                        | 25                    |

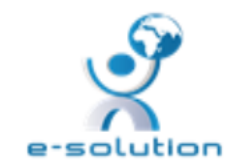

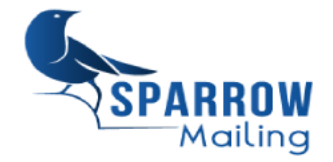

## **Gestion des contacts : Ajout d'un contact**

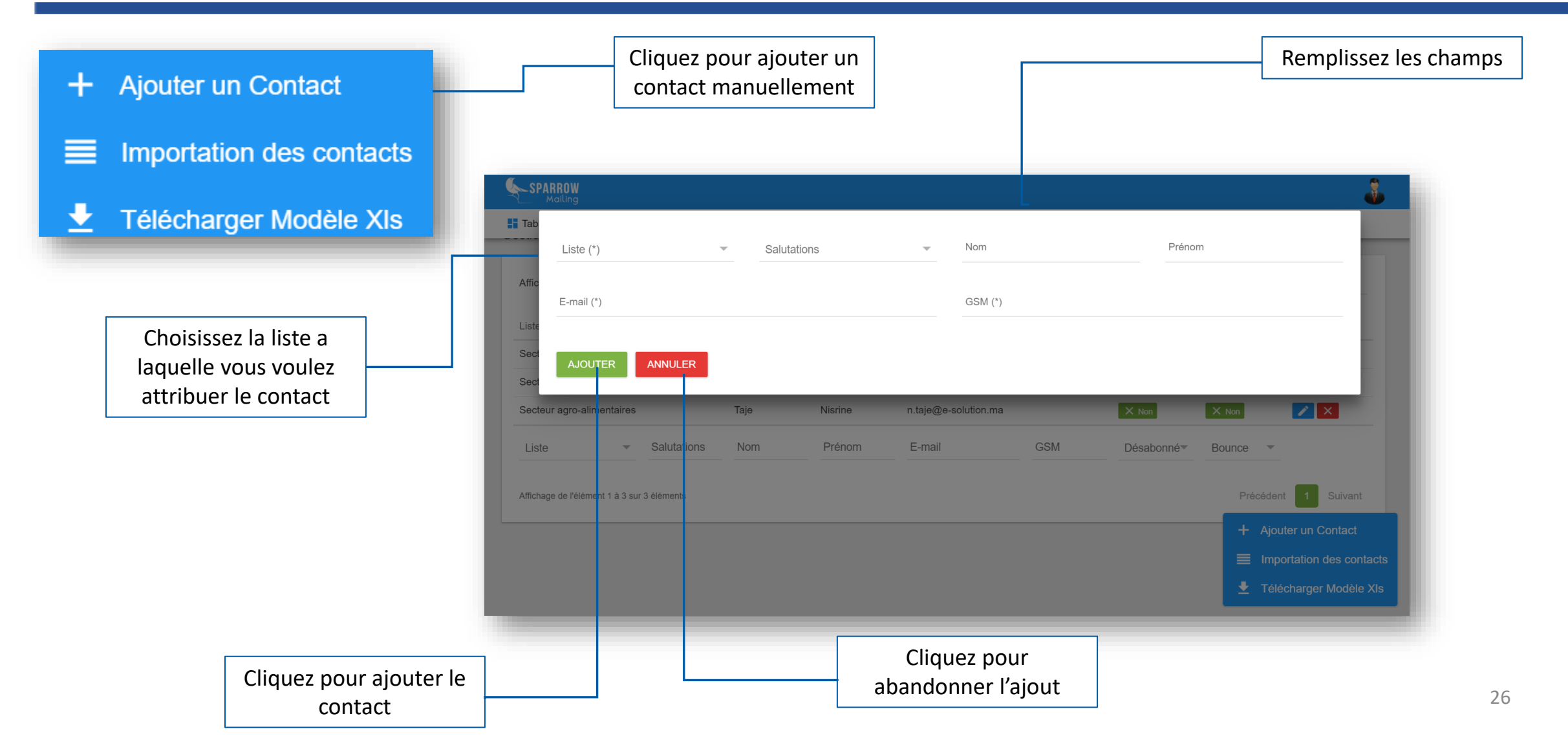

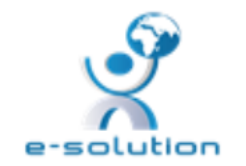

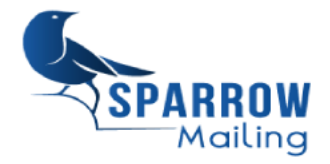

## **Gestion des contacts : Modification d'un contact**

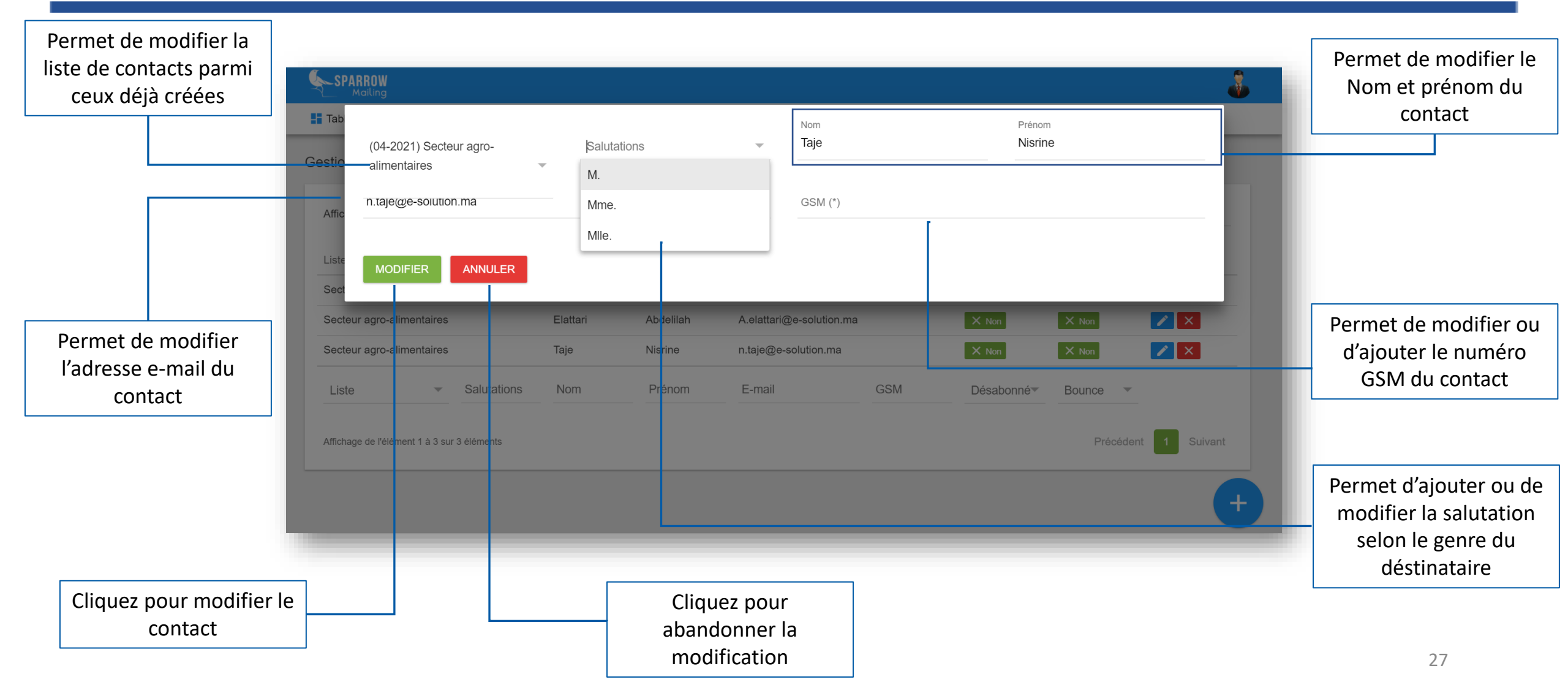

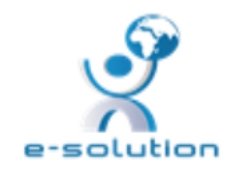

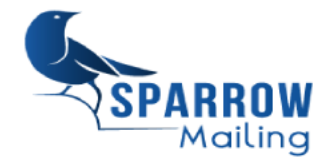

### I- Introduction

#### **II- Fonctionnalités**

- 1. Authentification : Connexion / Déconnexion
- 2. Mon profil
- 3. Tableau de bord
- 4. Gestion des utilisateurs
- 5. Liste de distributions
- 6. Gestion des contacts

### III- Campagnes E-mailing

- 1-Création des campagnes
- 2-Planification et envoi
- 3-Statistiques
- **VI-Validations**
- V-Campagnes SMS
- 1. Création des campagnes
- 2. Planification et envoi
- 3. Statistiques

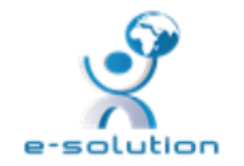

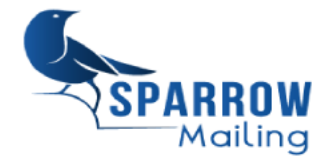

# **Campagnes e-mailing : Liste des campagnes**

| Permet d'afficher un<br>nombre défini des<br>campagnes sur page : | SPARROW<br>Molling                          | isateurs 🔳 Liste de distributions 🚢 Ges | stion des Contacts 🔮 Validations | ピ Campagnes emailing 📕 Campagnes SMS | 🗋 WhatsApp 🗾 Réception SMS 🚍 Jour | mal                       | <u>.</u>             | Permet d'envoyer la<br>campane aux<br>destinataires |
|-------------------------------------------------------------------|---------------------------------------------|-----------------------------------------|----------------------------------|--------------------------------------|-----------------------------------|---------------------------|----------------------|-----------------------------------------------------|
| 10/25/50/100                                                      | Campagnes emailing                          |                                         |                                  |                                      |                                   |                           |                      | Permet de                                           |
|                                                                   | Afficher 10 🔻 éléments                      |                                         |                                  |                                      | Recherche                         | er:                       |                      | dupliquer la                                        |
|                                                                   | Titre                                       | = Objet                                 | = Créé par                       | ≓ Créé à                             | = Date d'envoi                    |                           | = Action(s)          | campagne                                            |
|                                                                   | CIMELECT                                    | CIMELECT                                | Super admin                      | Vendredi 12 mars 2021                | Vendredi 26 mars 2021             | × Inactif                 | Q 🙆 🗄 🖊 🗙 >          |                                                     |
|                                                                   | Offres CDI et Freelance                     | Offres CDI et Freelance                 | Khadiri Kenza                    | Mardi 9 mars 2021                    | Mardi 9 mars 2021                 | ✓ Actif                   | Q 🙆 🚍 🖊 🗙 >          |                                                     |
|                                                                   | Lancement du portail four                   | Lancement du portail fournisseurs d     | Super admin                      | Lundi 1 mars 2021                    | Lundi 1 mars 2021                 | ✓ Actif                   | Q 🙆 🚍 🖊 🗙 😕          |                                                     |
|                                                                   | Barid Suppliers                             | Titre Barid Suppliers                   | Super admin                      | Lundi 1 mars 2021                    | Lundi 1 mars 2021                 | × Inactif                 | Q 🙆 🗄 🖊 🗙 >          |                                                     |
|                                                                   | Offres CDI et Freelance                     | Offres CDI et Freelance                 | Khadiri Kenza                    | Jeudi 11 février 2021                | Jeudi 11 février 2021             | 🗸 Actif                   | Q 🙆 🗄 🖊 🗙 ►          | Permet de                                           |
|                                                                   | Offres CDI et Freelance                     | Offres CDI et Freelance                 | BENADDU Soufiane                 | Vendredi 27 novembre 2020            | Vendredi 27 novembre 2020         | 🗸 Actif                   | Q 🙆 🚍 🖊 🗙 >          | télécharger les                                     |
| Affiche les                                                       | Offres CDI et Freelance                     | Offres CDI et Freelance                 | BENADDU Soufiane                 | Mardi 17 novembre 2020               | Mardi 17 novembre 2020            | × Inactif                 | Q 🙆 🚍 🗡 🗙 🖻          | statistiques de la                                  |
| campagnes e-mailing                                               | Test SMTP ERP                               | Test SMTP ERP                           | Super admin                      | Jeudi 12 novembre 2020               | Jeudi 12 novembre 2020            | × Inactif                 | Q 🙆 🚍 🗡 🎽            | statistiques de la                                  |
| narligne                                                          | BONCHIC TEST                                | TEST BONCHIC                            | NACHATTI Hanane                  | Vendredi 6 novembre 2020             | Vendredi 6 novembre 2020          | × Inactif                 | Q 🙆 🗄 🖊 🗙 🗲          | campagne                                            |
|                                                                   | test                                        | test                                    | Touate Said                      | Mercredi 4 novembre 2020             | Mercredi 4 novembre 2020          | ✓ Actif                   | Q 🙆 🗄 🗡 🗙 ᠵ          |                                                     |
|                                                                   | Titre                                       | Objet                                   | Créé par                         | ✓ Créé à                             | Date d'envoi                      | Statut                    | ~                    |                                                     |
|                                                                   | Affichage de l'élément 21 à 30 sur 159 élém | ents                                    | Г                                |                                      |                                   | Précédent                 | 1 2 3 4 5 16 Suivant |                                                     |
|                                                                   |                                             |                                         |                                  |                                      |                                   |                           | •                    |                                                     |
| Permet de faire                                                   |                                             |                                         |                                  |                                      |                                   |                           |                      | Permet de                                           |
| un filtre par<br>colonne                                          |                                             |                                         | Permet d<br>d'une pag            | e passer<br>ge à une                 | Permet of nouvelle                | d'jouter un<br>e campagne | e                    | campagnes par ligne                                 |
|                                                                   |                                             |                                         | aut                              | re                                   |                                   |                           | -                    | 29                                                  |

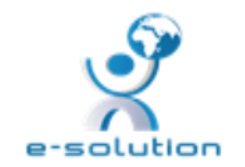

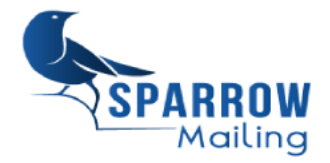

# **Campagnes e-mailing : Consultation - Menu**

| [                   | Cliquez pour modifier le contenu de votre campagne<br>Cliquez pour envoyer la campagne<br>Cliquez pour insérez une pièce jointe à votre campagne                           | Cliquez pour<br>supprimer la<br>campagne |
|---------------------|----------------------------------------------------------------------------------------------------|------------------------------------------|
|                     | de bord ≵ Gestion des utilisateurs 🔳 Liste de distributions 🎎 Gestion des Contacts 🔮 Validations 🖼 Campagnes emailing 💭 Campagnes SMS 📮 WhatsApp 🗊 Réception SMS 🚎 Journal |                                          |
| Parco<br>Date d'env | ourez notre large gamme de produits conçus pour vous aider à faciliter vos réseaux de communication.                                                                       |                                          |
|                     | LISTE DES CONTACTS LISTE DES BOUNCES JOURNAL DES CLICS                                                                                                    |                                          |
| [                   | Cliquez pour recalculer les valeurs et indicateurs de la campagne                                                                                                    |                                          |
| [                   | Cliquez pour envoyer un test à une adresse précise avant l'envoi de la campagne                                                                                            |                                          |
|                     | Cliquez pour voir la version Web de votre campagne                                                                                                    |                                          |

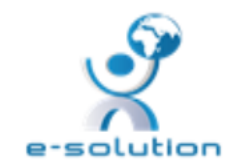

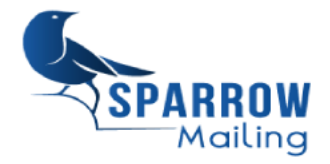

# **Campagnes e-mailing : Ajout /Modification de la campagne**

| Modifiez les champs   | SPARROW                                                                             |                                                                                 |                                                    | ê                  |                                  |
|-----------------------|-------------------------------------------------------------------------------------|---------------------------------------------------------------------------------|----------------------------------------------------|--------------------|----------------------------------|
| ci –après             | Tableau de bord 😤 Gestion des utilisateurs 🔳 Liste de distributions 🚢 G             |                                                                                 |                                                    |                    |                                  |
|                       | Titre (*) Uévénement BTB de réference DÉCOUVREZ LA RÉALITÉ                          | VIRTUELLE                                                                       | Modèles mailing                                    | ·                  | Modifiez l'objet et              |
|                       | E-mail de réponse (*) Nom de réponse (*)<br>h.taje@e-solution.ma Nisrine            | SMTP (*)                                                                        | 1                                                  |                    | campagne                         |
|                       | Contenu                                                                             |                                                                                 |                                                    |                    |                                  |
|                       | X < (a) (b) (c) (c) (c) (c) (c) (c) (c) (c) (c) (c                                  | ?  <br>-   Police -   Taille -   <u>A</u> - [ <b>∆</b> -   != :=   : : : :<br>- | ⊧ ׳׳ ▿ È ≐ ≐ ⊨ ᠠ ॰ ≅- \ਯ ◊ ☶ 들 ☺ Ω ⊭ © ੈ ▲ ▲ ◎ D ٩ | 981   •• • • • • • |                                  |
|                       |                                                                                     |                                                                                 |                                                    | - 1                | Cliquez et<br>sélectionner votre |
| Ajoutez le contenu    |                                                                                     |                                                                                 |                                                    |                    | adresse SMTP                     |
| à l'aide de l'éditeur | body p                                                                              |                                                                                 |                                                    |                    |                                  |
| système ou utilisez   | Planification<br>Date d'envoi (*)                                                   |                                                                                 |                                                    |                    |                                  |
|                       | 2021/05/19 16:20                                                                    |                                                                                 |                                                    |                    |                                  |
|                       | La date d'envoi peut être <b>modifiée</b> jusqu'au premier envoi de cette campagne, | dès que vous avez <b>effectué un envoi</b> cette date ne peut plus être n       | nodifiée.                                          |                    |                                  |
|                       |                                                                                     |                                                                                 |                                                    |                    | Ajoutez ou                       |
|                       |                                                                                     | Cliquez pour                                                                    |                                                    |                    | modifiez la date                 |
| Cliquez pour          |                                                                                     | abandonner la                                                                   |                                                    |                    | u envoi                          |
| modifications         |                                                                                     | sauvegarde des<br>modifications                                                 |                                                    |                    | 31                               |

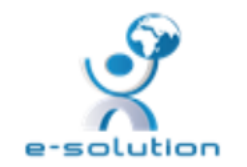

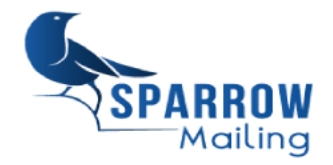

# **Campagnes e-mailing : Editeur (1/2)**

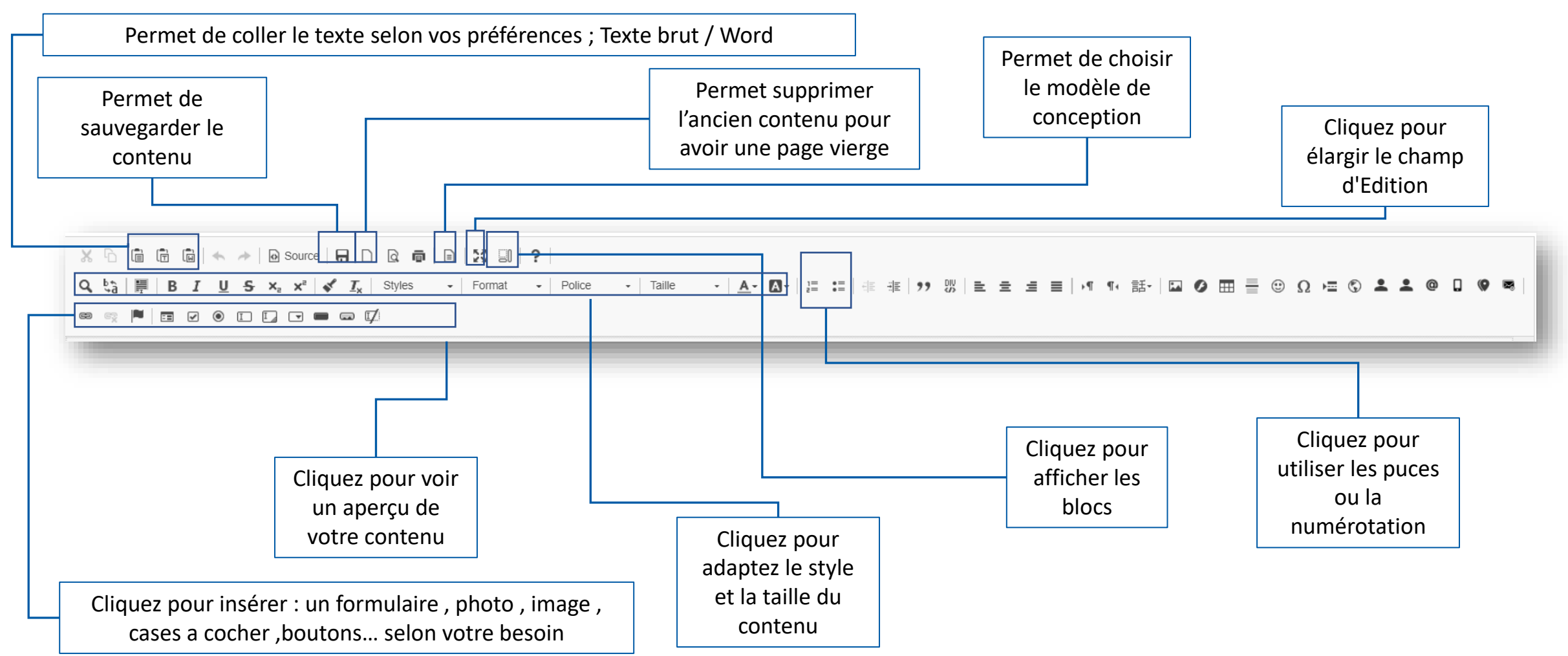

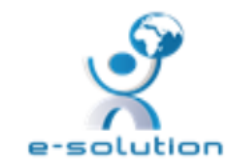

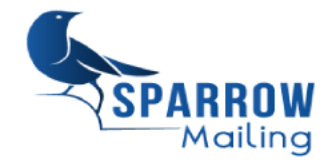

# **Campagnes e-mailing : Editeur (2/2)**

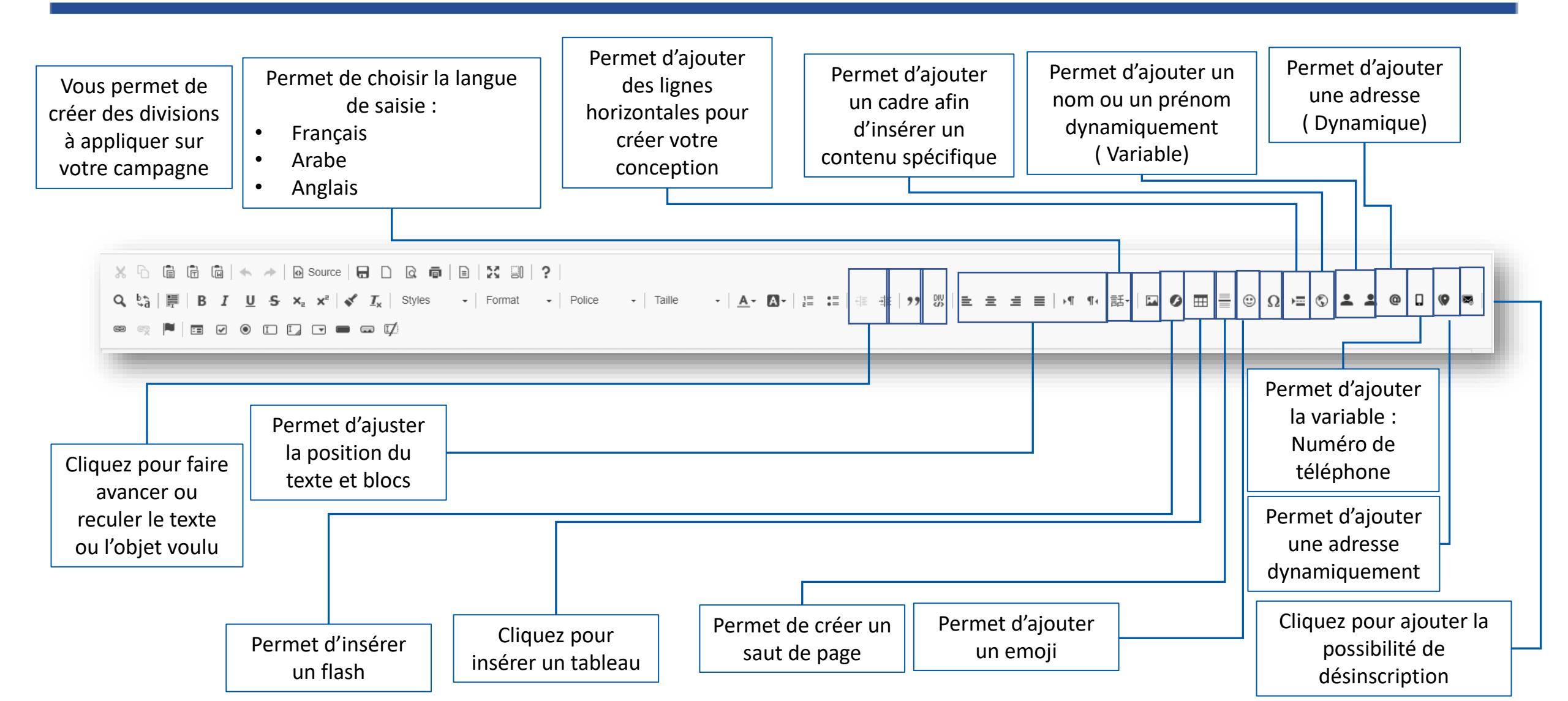

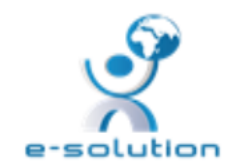

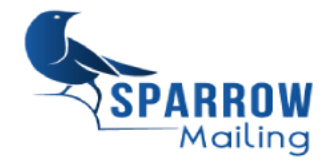

# **Campagnes e-mailing : Envoi de test**

| SPARROW<br>Moling                   | n des utilisateurs 🔲 Liste de distributions 🚢 Gestion des Contacts 💽 Valida<br>Arge gamme de produits conçus pour vous aider à fa | tions 🖻 Campagnes emailing 📕 Camp<br>aciliter vos réseaux de com | agnes SMS 📮 WhatsApp 🍺 Réci<br>munication. | eption SMS 🛛 Journal       | _              | :                  |
|-------------------------------------|----------------------------------------------------------------------------------------------------|------------------------------------------------------------------|--------------------------------------------|----------------------------|----------------|--------------------|
| Date d'envoi : Jeudi 29 avril 2021, | . 14:00                                                                                                    |                                                                  |                                            |                            |                | Q. <b>D.</b> 7. X. |
| Afficher 10 👻 élém                  | nents E-mail                                                                                                    |                                                                  |                                            |                            | ×              |                    |
| Prénom & Nom                        | E-mail ENVOYER UN TEST                                                                                                    |                                                                  |                                            |                            | os de réaction | Action(s)          |
|                                     | copref@gmail.com                                                                                                    | 30 avril 2021 08:26                                              | 30 avril 2021 08:27                        | Sans                       | Sans           | ×                  |
|                                     | filaliouafae@yahoo.fr Envoyé                                                                                                    | 30 avril 2021, 08:26                                             | 30 avril 2021, 08:27                       | Sans                       | Sans           | ×                  |
|                                     | a2narchitectes@gmail.co Vus                                                                                                    | 30 avril 2021, 08:26                                             | 30 avril 2021, 08:27                       | 3 mai 2021, 19:27          | > 24 H         | ×                  |
|                                     | lumiereblanche15@gmail                                                                                                    | 30 avril 2021, 08:26                                             | 30 avril 2021, 08:27                       | 30 avril 2021, 08:30       | 0 - 30 min     | ×                  |
|                                     | comico mortholo Aprilano o                                                                                                    | 20 oveil 2024, 00-20                                             | 00 avril 0004 00-07                        | 00 avril 0004 00-00        | 0 00 min       |                    |
|                                     |                                                                                                    |                                                                  |                                            |                            |                |                    |
| pour envoyer<br>t à l'adresse       |                                                                                                    |                                                                  | Ajoutez<br>po                              | z une adresse<br>ur tester |                |                    |

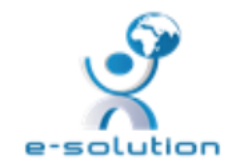

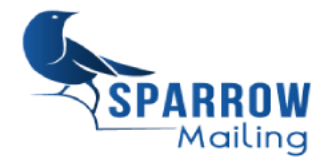

### **Campagnes e-mailing : Version Web**

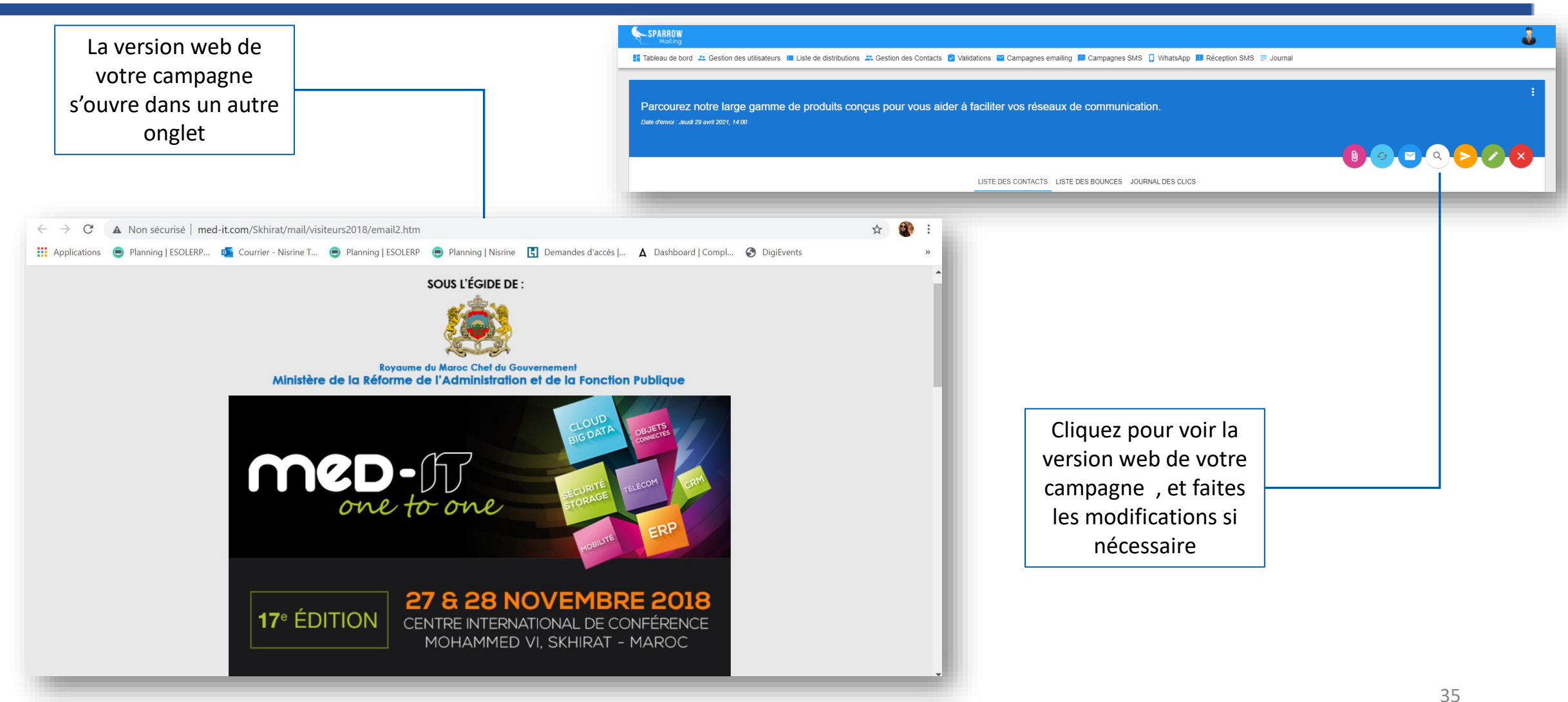

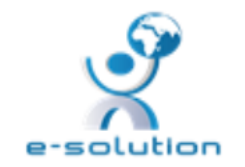

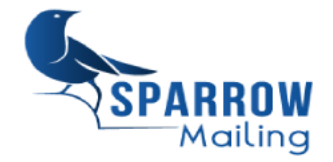

# **Campagnes e-mailing : Envoi de la campagne**

| Cochez si vous voulez<br>envoyer la campagne<br>à l'ensemble de vos | SPARROW<br>Mailing                                                                                                    |                                                      |  |  |  |  |  |  |
|---------------------------------------------------------------------|----------------------------------------------------------------------------------------------------|------------------------------------------------------|--|--|--|--|--|--|
| listes de contacts                                                  | 👫 Tableau de bord 🤽 Gestion des utilisateurs 🗮 Liste de distributions 🚢 Gestion des Contacts 😨 Validations 🔛 Campagnes emailing 💻 Campagnes SMS 📮 WhatsApp 📁 Réception SMS 🚍 Journal |                                                      |  |  |  |  |  |  |
|                                                                     | Envoyer la campagne                                                                                                    |                                                      |  |  |  |  |  |  |
|                                                                     | Avant de pouvoir envoyer une campagne d'e-mail, s'il vous plaît sélectionner                                                                                                    | r la liste(s) de contact que vous souhaitez envoyer. |  |  |  |  |  |  |
|                                                                     | à Qui voulez-vous Envoyer cette Campagne ?                                                                                                    |                                                      |  |  |  |  |  |  |
|                                                                     | Toutes les listes                                                                                                    |                                                      |  |  |  |  |  |  |
|                                                                     | ENVOYER ANNULER                                                                                                    |                                                      |  |  |  |  |  |  |
| Cochez si vous voulez                                               | Cliquez pour                                                                                                    | Cliquez și vous                                      |  |  |  |  |  |  |
| à des listes                                                        | envoyer la                                                                                                    | voulez abandonner                                    |  |  |  |  |  |  |
| particulières et                                                    | campagne                                                                                                    | l'envoi                                              |  |  |  |  |  |  |

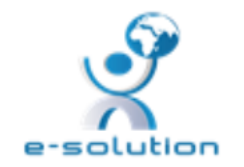

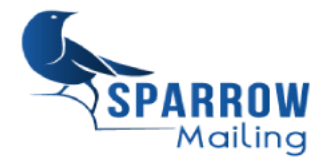

# **Campagnes e-mailing : Informations et statistiques (1/2)**

| Permet d'afficher un  |                                                                                                    |                              |                                     |                                      |                                          |               |  |  |  |  |
|-----------------------|----------------------------------------------------------------------------------------------------|------------------------------|-------------------------------------|--------------------------------------|------------------------------------------|---------------|--|--|--|--|
| nombre défini des     | SPARROW<br>Malling                                                                                                    |                              |                                     |                                      |                                          |               |  |  |  |  |
| récepteurs sur page : | 👫 Tableau de bord 🤽 Gestion des utilisateurs 🔳 Liste de distributions 🚢 Gestion des Contacts 😰 Validations 📓 Campagnes emailing 📕 Campagnes SMS 📮 WhatsApp 🕫 Réception SMS 🚍 Journal |                              |                                     |                                      |                                          |               |  |  |  |  |
| 10/25/50/100          | Parcourez notre large gamme de produits conçus pour vous aider à faciliter vos réseaux de communication.<br>Date d'envoi: Jeudi 29 avril 2021, 14:00                                 |                              |                                     |                                      |                                          |               |  |  |  |  |
|                       |                                                                                                    | LISTE DES CONTACTS LISTE DES | BOUNCES JOURNAL DES CLICS           |                                      |                                          | Affiche le    |  |  |  |  |
|                       | Afficher 10 💌 éléments                                                                                                    |                              |                                     | Rechercher :                         |                                          | temps de      |  |  |  |  |
|                       | Prénom & Nom E-mail Téléphone                                                                                                    | Statut Ajouté                | Envoyé                              | Vue(s)                               | Temps de réaction Action(s)              | réaction par  |  |  |  |  |
| Affiche les adresses  | copref@gmail.com                                                                                                    | Envoyé 30 avril 2021, 08:26  | 30 avril 2021, 08:27                | Sans                                 | Sans                                     | ligne         |  |  |  |  |
| de la cible de la     | ets.mnsi@gmail.com                                                                                                    | Envoyé 30 avril 2021, 08:26  | 30 avril 2021, 08:27                | Sans                                 | Sans 🔀                                   |               |  |  |  |  |
| campagne              | filaliouafae@yahoo.fr                                                                                                    | Envoyé 30 avril 2021, 08:26  | 30 avril 2021, 08:27                | Sans                                 | Sans 🔀                                   |               |  |  |  |  |
|                       | a2narchitectes@gmail.co                                                                                                    | Vue 30 avril 2021, 08:26     | 30 avril 2021, 08:27                | 3 mai 2021, 19:27                    | > 24 H                                   |               |  |  |  |  |
| -                     | lumiereblanche15@gmail                                                                                                    | Vue 30 avril 2021, 08:26     | 30 avril 2021, 08:27                | 30 avril 2021, 08:30                 | 0 - 30 min                               |               |  |  |  |  |
|                       | samira.mezrhab@axians.c                                                                                                    | Vue 30 avril 2021, 08:26     | 30 avril 2021, 08:27                | 30 avril 2021, 08:29                 | 0 - 30 min                               |               |  |  |  |  |
| Permet de faire       | ouassil@projectshouse.m                                                                                                    | Envoyé 30 avril 2021, 08:26  | 30 avril 2021, 08:27                | Sans                                 | Sans 🔀                                   |               |  |  |  |  |
| un filtre par         | benzzahim@gmail.com                                                                                                    | Envoyé 30 avril 2021, 08:26  | 30 avril 2021, 08:27                | Sans                                 | Sans                                     | Dormot do     |  |  |  |  |
| colonno               | i.samir@gmail.com                                                                                                    | Envoyé 30 avril 2021, 08:26  | 30 avril 2021, 08:27                | Sans                                 | Sans                                     | Permet de     |  |  |  |  |
| colonne               | nciriconstruction@gmail                                                                                                    | Vue 30 avril 2021, 08:26     | 30 avril 2021, 08:27                | 30 avril 2021, 08:31                 | 0 - 30 min                               | supprimer les |  |  |  |  |
|                       | Prénom & Nom E-mail Téléphone                                                                                                    | Statut 👻 Ajouté              | Envoyé                              | Vue(s)                               | Temps de réaction 💌                      | destinataires |  |  |  |  |
|                       | Affiche le statut de                                                                                                    |                              | Permet de conn<br>l'heure d'ajout e | aitre la date et<br>et d'envoi de la | Permet d'avoir une<br>idée détaillée sur |               |  |  |  |  |
|                       | re-mail envoye                                                                                                    |                              | campagnes aux récepteurs            |                                      | les vues                                 | 37            |  |  |  |  |

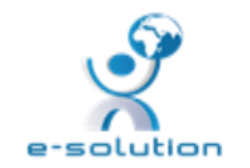

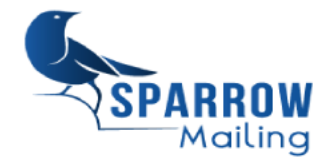

## **Campagnes e-mailing : Informations et statistiques (2/2)**

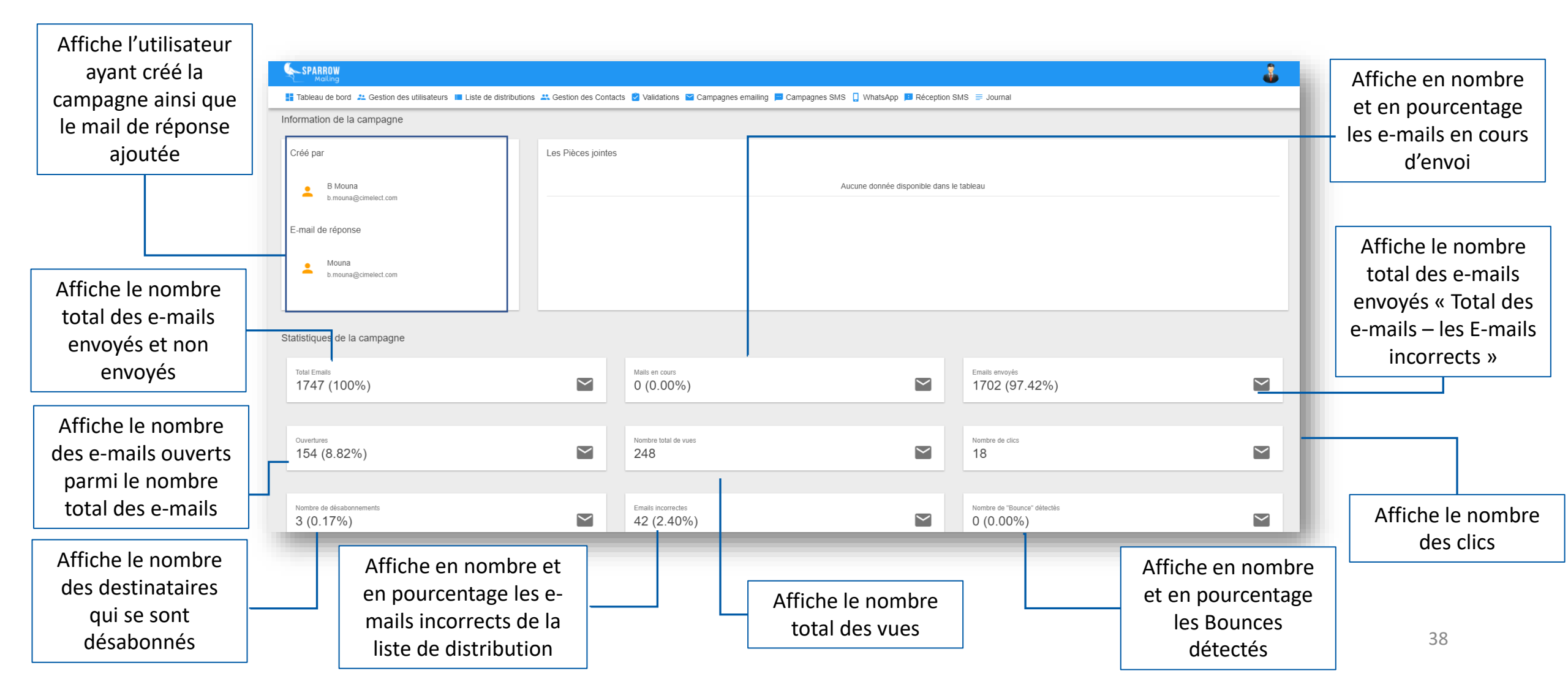

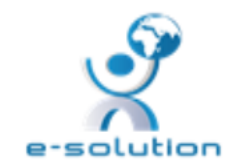

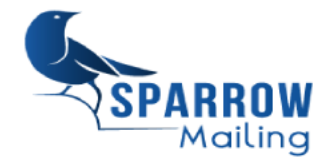

# **Campagnes e-mailing : Ajout de pièce jointe**

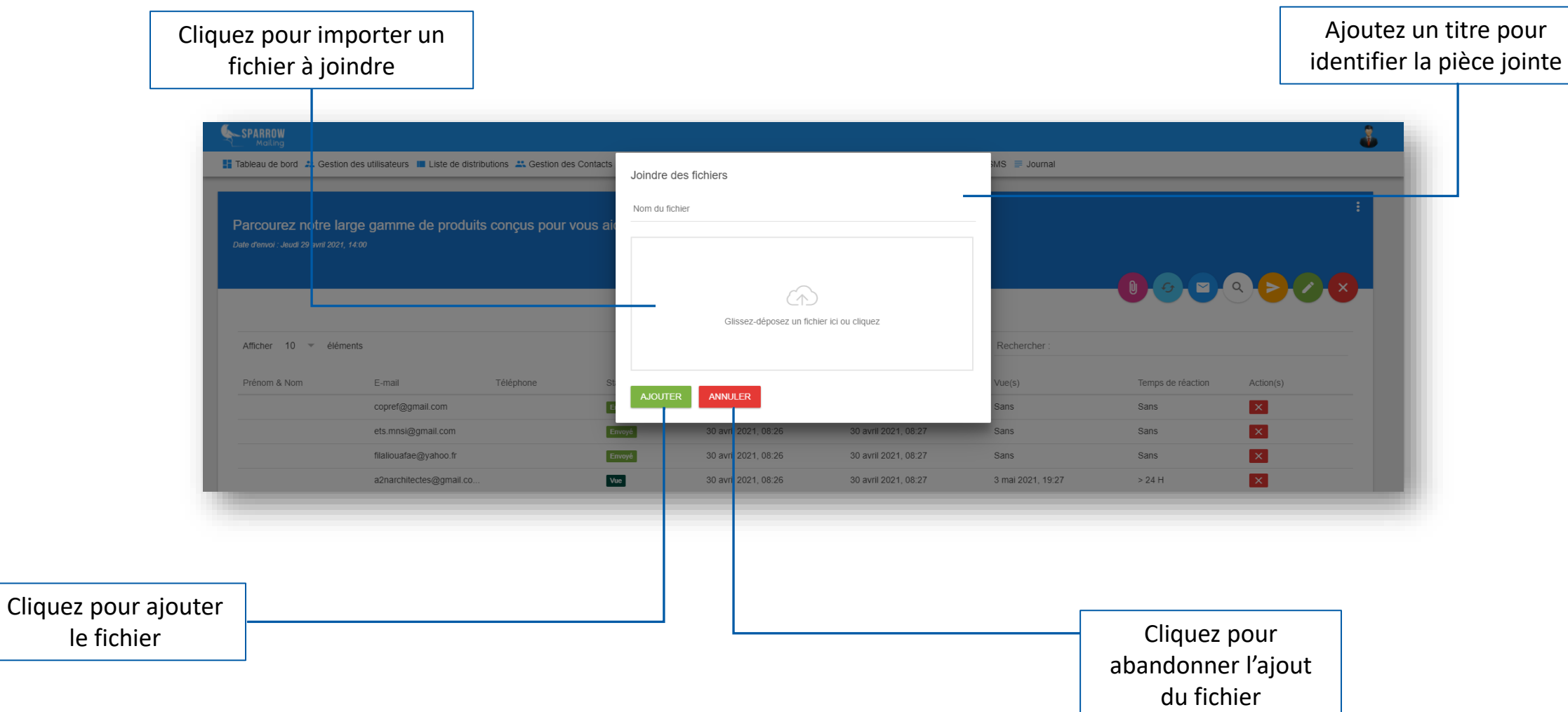

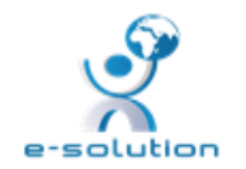

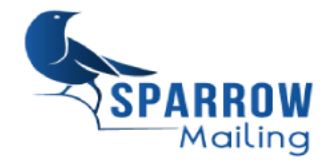

### I- Introduction

#### **II- Fonctionnalités**

- 1. Authentification : Connexion / Déconnexion
- 2. Mon profil
- 3. Tableau de bord
- 4. Gestion des utilisateurs
- 5. Liste de distributions
- 6. Gestion des contacts

- III- Campagnes E-mailing
  - 1-Création des campagnes
  - 2-Planification et envoi
  - 3-Statistiques

### **VI-Validations**

- V-Campagnes SMS
- 1. Création des campagnes
- 2. Planification et envoi
- 3. Statistiques

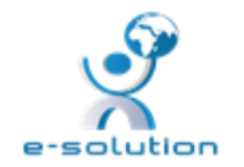

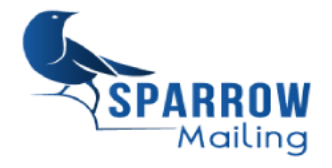

## Liste des validations

| Affiche le crédit dont<br>vous disposez pour<br>vérifier et valider les<br>adresses de vos<br>contacts | SPARROW<br>Mailing  Tableau de bord 2 Gestion des utilisate  Paiement  Il vous reste 758086 crédits ce sur votre pl Des crédits de validation supplémentaires Avant de valider votre base de donner, ver | SPARBOW<br>Moling If Tableau de bord 2 Gestion des utilisateurs In Liste de distributions 4 Gestion des Contacts Validations Campagnes emailing Campagnes SMS WhatsApp Réception SMS Journal Paiement Il vous reste 758086 crédits ce sur votre plan actuel. Des crédits de validation supplémentaires seront facturés à hutilisation au taux indiqué ci-dessous à la section "Tarfis" au niveau de notre site<br>Avant de validar votre base de donner, veuiller créer et importer votre liste sur la gestion des listes de distribution. |                                               |                                           |                   |  |  |  |  |
|----------------------------------------------------------------------------------------------------|----------------------------------------------------------------------------------------------------|----------------------------------------------------------------------------------------------------|-----------------------------------------------|-------------------------------------------|-------------------|--|--|--|--|
|                                                                                                    | Validations                                                                                                    |                                                                                                    |                                               |                                           |                   |  |  |  |  |
|                                                                                                    | Afficher 10 💌 éléments                                                                                                    |                                                                                                    |                                               | Rechercher :                              |                   |  |  |  |  |
| Permet d'afficher un                                                                                   | Liste de distributions                                                                                                    | Statut                                                                                                    | Créé                                          | Adresses                                  | Résumé            |  |  |  |  |
| nombro dófini dos listo                                                                                | 031 - Agence Immobilier                                                                                                    | Terminé                                                                                                    | Mercredi 27 mai 2020, 22:32                   | 12                                        |                   |  |  |  |  |
| nombre denni des liste                                                                                 | 030 - Agence de voyages                                                                                                    | Terminé                                                                                                    | Mercredi 27 mai 2020, 22:32                   | 24                                        |                   |  |  |  |  |
| de validations sur page :                                                                              | 029 - Agencement                                                                                                    | Terminé                                                                                                    | Mercredi 27 mai 2020, 22:31                   | 36                                        |                   |  |  |  |  |
| 10/25/50/100                                                                                           | 028 - Agence Press                                                                                                    | Terminé                                                                                                    | Mercredi 27 mai 2020, 22:31                   | 10                                        |                   |  |  |  |  |
|                                                                                                    | 027 - Agence Maritime                                                                                                    | Terminé                                                                                                    | Mercredi 27 mai 2020, 22:30                   | 28                                        |                   |  |  |  |  |
|                                                                                                    | 026 - Aeroport                                                                                                    | Terminé                                                                                                    | Mercredi 27 mai 2020, 22:30                   | 20                                        |                   |  |  |  |  |
|                                                                                                    | 026 - Aeroport                                                                                                    | Terminé                                                                                                    | Mercredi 27 mai 2020, 22:30                   | 20                                        |                   |  |  |  |  |
|                                                                                                    | 025 - Administration BD                                                                                                    | Terminé                                                                                                    | Mercredi 27 mai 2020, 22:29                   | 279                                       |                   |  |  |  |  |
| Affiche la liste à                                                                                     | 052020 - Frs non encore connecte au 220                                                                                                    | 520 Terminé                                                                                                    | Vendredi 22 mai 2020, 13:26                   | 2003                                      |                   |  |  |  |  |
| valider par colonne                                                                                    | 00001 - BD NAITECH                                                                                                    | En progression                                                                                                    | Samedi 16 mai 2020, 22:50                     | 26945                                     | () En progression |  |  |  |  |
|                                                                                                    | Affichage de l'élément 31 à 40 sur 87 éléments                                                                                                    |                                                                                                    |                                               | Précédent 1                               | 2 3 4 5 9 Suivan  |  |  |  |  |
|                                                                                                    |                                                                                                    |                                                                                                    |                                               |                                           |                   |  |  |  |  |
| Affiche le stat<br>• Terminé<br>• En progres                                                           | ut de la validation :<br>ssion                                                                                                    | Affiche la date de création de la liste                                                                                                    | Permet de passer<br>d'une page à une<br>autre | Permet d'joute<br>nouvelle lis<br>valider | er une<br>te à41  |  |  |  |  |

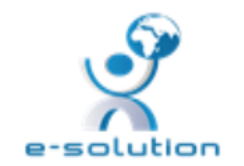

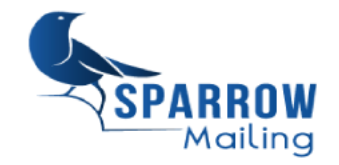

## Liste des validations : Actions

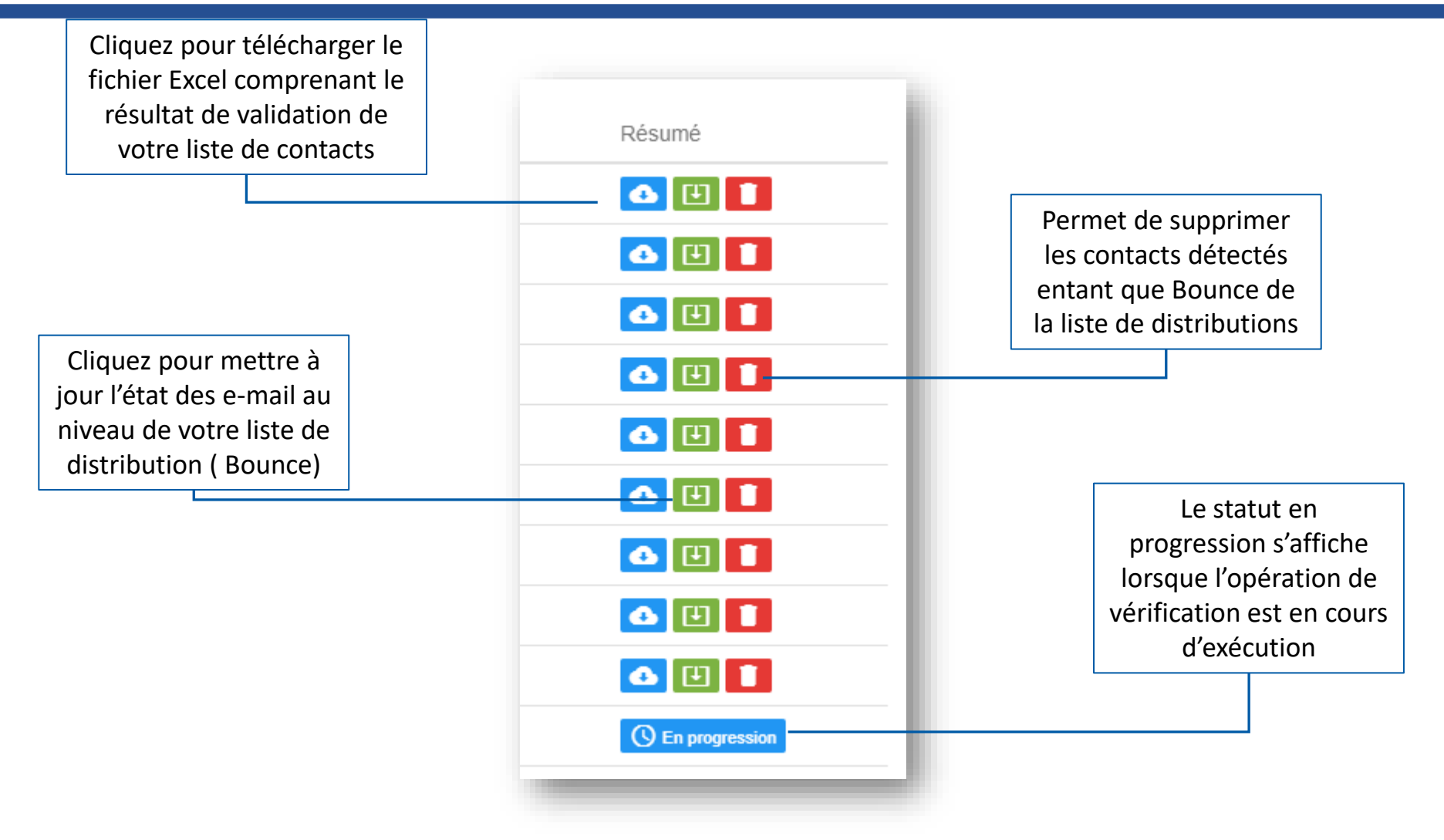

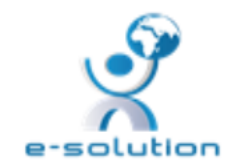

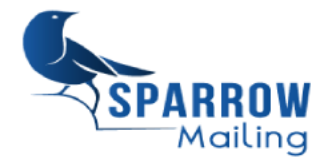

## Ajout d'une liste de distribution pour validation

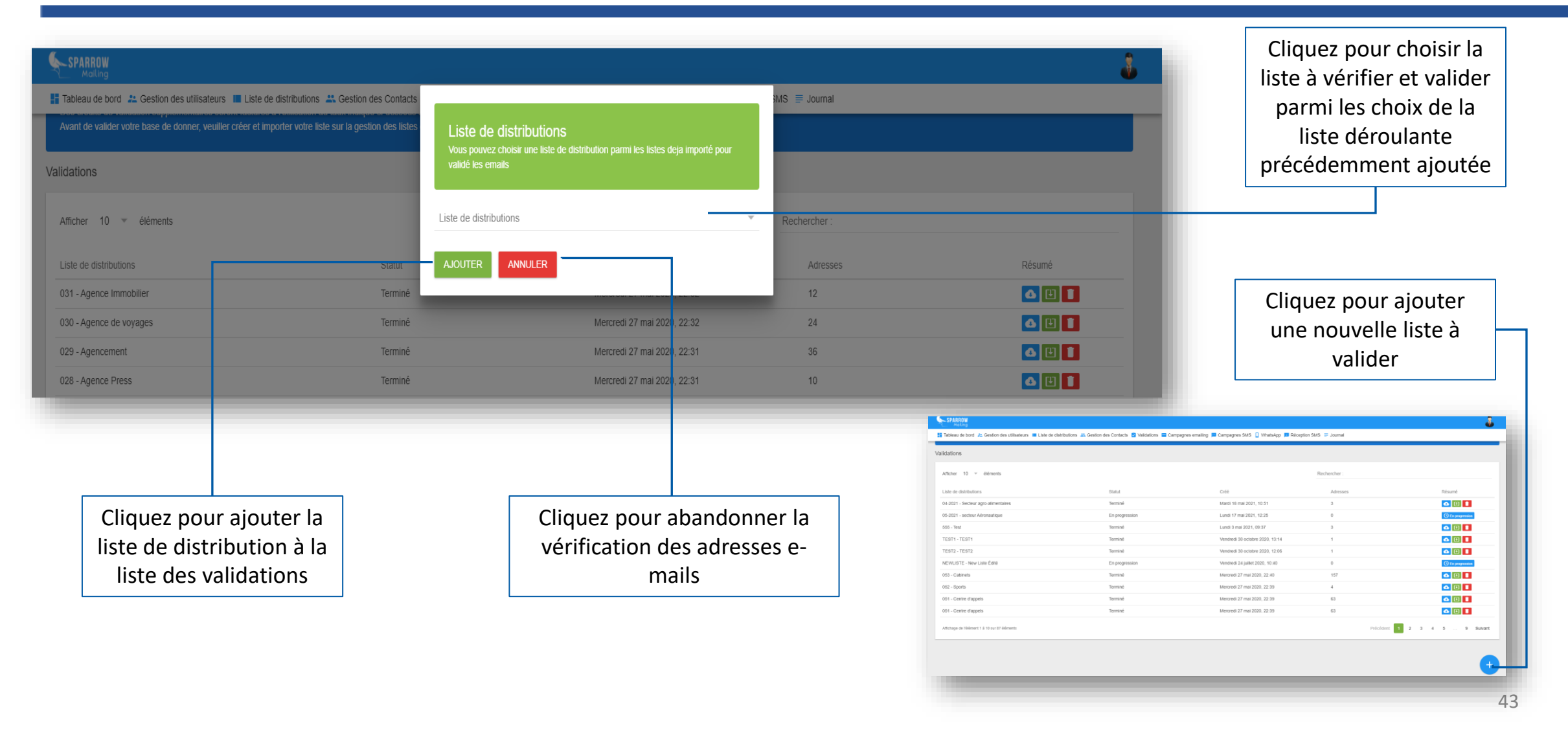

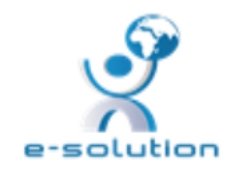

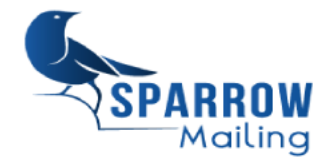

### I- Introduction

#### **II- Fonctionnalités**

- 1. Authentification : Connexion / Déconnexion
- 2. Mon profil
- 3. Tableau de bord
- 4. Gestion des utilisateurs
- 5. Liste de distributions
- 6. Gestion des contacts

- III- Campagnes E-mailing
  - 1-Création des campagnes
  - 2-Planification et envoi
  - 3-Statistiques
- **VI-Validations**
- V-Campagnes SMS
- 1. Création des campagnes
- 2. Planification et envoi
- 3. Statistiques

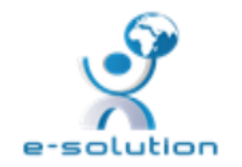

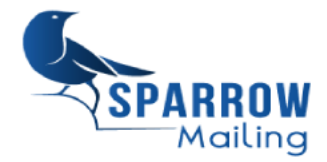

# Liste des campagnes SMS

| Permet d'afficher un<br>nombre défini des<br>campagnes SMS sur<br>page :<br>10/25 /50/100 | SPARROW<br>Making                    | des utilisateurs 🔳 Liste de distributions 🚢 Gestion des C  | ontacts 😢 Validations 🖼 Campagr | nes emailing 📕 Campagnes SMS 🔋 ۱ | WhatsApp 📕 Réception SMS ≡ Journal                          |                      | <u></u>               |   | Permet de<br>rechercher dans la<br>liste des campagnes |
|-------------------------------------------------------------------------------------------|--------------------------------------|------------------------------------------------------------|---------------------------------|----------------------------------|-------------------------------------------------------------|----------------------|-----------------------|---|--------------------------------------------------------|
| 10/23/30/100                                                                              | Liste des Campagnes                  |                                                            |                                 |                                  |                                                             |                      |                       |   | Affiche la date de                                     |
| L                                                                                         | Afficher 10 💌 éléments               | 5                                                          |                                 |                                  | Rechercher :                                                |                      |                       |   | création et la date                                    |
|                                                                                           |                                      |                                                            |                                 |                                  |                                                             | -                    |                       |   | d'onvoi                                                |
|                                                                                           | Nom<br>Plateforme E                  | Message     Bonne navigation sur le site Web de E-Solution | - Cree par                      | - Cree a                         | <ul> <li>Date d'envoi</li> <li>Mardi 18 mai 2021</li> </ul> |                      |                       |   | u envoi                                                |
|                                                                                           | Campagne de                          | Bonjour cher clients Nous avons l'immense plai             | Wahid wahid                     | Lundi 28 septembre 2020          | Jeudi 1 octobre 2020                                        | ✓ Actif              |                       |   | programmee                                             |
|                                                                                           | Invitations                          | Bonjour Nous vous invitons à nous rejoindre p              | Wahid wahid                     | Lundi 28 septembre 2020          | Mardi 18 mai 2021                                           | × Inaclif            |                       |   |                                                        |
| Affiche les                                                                               | Sensibilisat                         | Bonjour La campagne se manifeste sous forme                | Wahid wahid                     | Lundi 28 septembre 2020          | Mardi 18 mai 2021                                           | × Inactif            |                       |   |                                                        |
| campagnes SMS par                                                                         | Célébration                          | L'équipe e-solution vous souhaites une joyeuse             | EL ATTARI Abdelilah             | Vendredi 28 août 2020            | Mardi 18 mai 2021                                           | ✓ Actif              | Q 🙆 🖊 🗙 🚬             | C | Cliquez pour activer                                   |
|                                                                                           | Très bonne a                         | Chers collègues, Très bonne année Hejria ! Meil            | EL ATTARI Abdelilah             | Vendredi 21 août 2020            | Vendredi 21 août 2020                                       | ✓ Actif              | Q 🙆 🖊 🗙 🚬             |   | ou désactiver la                                       |
| ligne                                                                                     | Bonne année                          | Chers collègues, Tres bonne annee Hejria ! Mei.            | EL ATTARI Abdelilah             | Vendredi 21 août 2020            | Vendredi 21 août 2020                                       | ✓ Actif              | Q 🙆 🖊 🗙 🖻             |   |                                                        |
|                                                                                           | #EnsemblePro                         | Chers collaborateurs, La pandémie Covid-19                 | EL ATTARI Abdelilah             | Jeudi 13 août 2020               | Jeudi 13 août 2020                                          | ✓ Actif              | Q 🙆 🖊 🗙 🚬             |   | campagne                                               |
|                                                                                           | Célébration                          | زبوندا الكريم، تتمنى لكم عيدا مباركا سعيدا و               | EL ATTARI Abdelilah             | Jeudi 30 juillet 2020            | Mardi 18 mai 2021                                           | ✓ Actif              | Q <b>Q / X &gt;</b>   |   |                                                        |
|                                                                                           | Célébration                          | زبوننا الكريم، تتمنى لكم شركة عيدا مباركا سعى              | EL ATTARI Abdelilah             | Jeudi 30 juillet 2020            | Jeudi 30 juillet 2020                                       | 🗸 Actif              |                       | _ |                                                        |
| Affiche L'utilizateur                                                                     | Nom                                  | Message                                                    | Créé par                        | Créé à                           | Date d'envoi                                                | Statut               |                       |   |                                                        |
| ayant créé la<br>campagne                                                                 | Affichage de l'élément 1 à 10 sur 16 | éléments                                                   |                                 |                                  |                                                             |                      | Précédent 1 2 Suivant |   |                                                        |
| Permet de faire                                                                           |                                      |                                                            | Pormot do par                   | sor                              | Cliquez r                                                   | our siguter          |                       |   | Actions sur la campagnes                               |
| un filtre par<br>colonne                                                                  |                                      |                                                            | d'une page à l<br>autre         | une                              | une i<br>campa                                              | nouvelle<br>agne SMS |                       |   | 45                                                     |

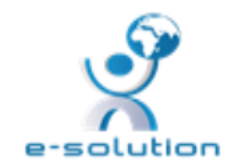

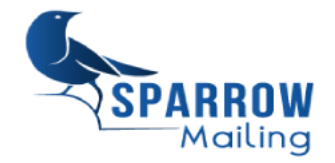

## Actions sur une campagne SMS

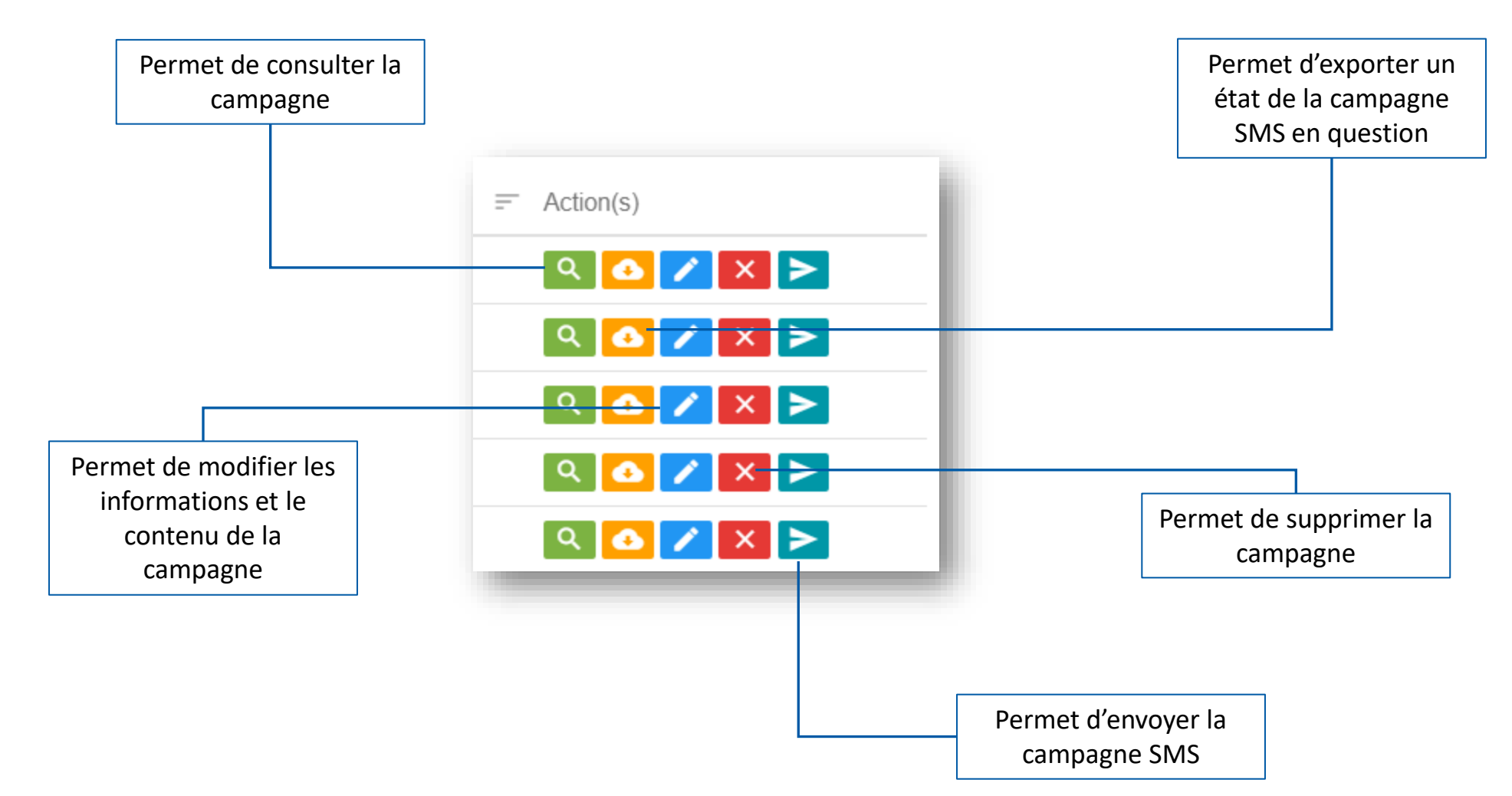

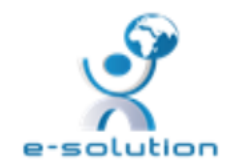

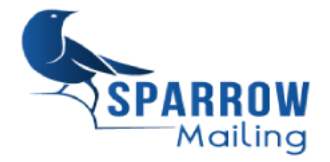

## Menu de la campagne SMS

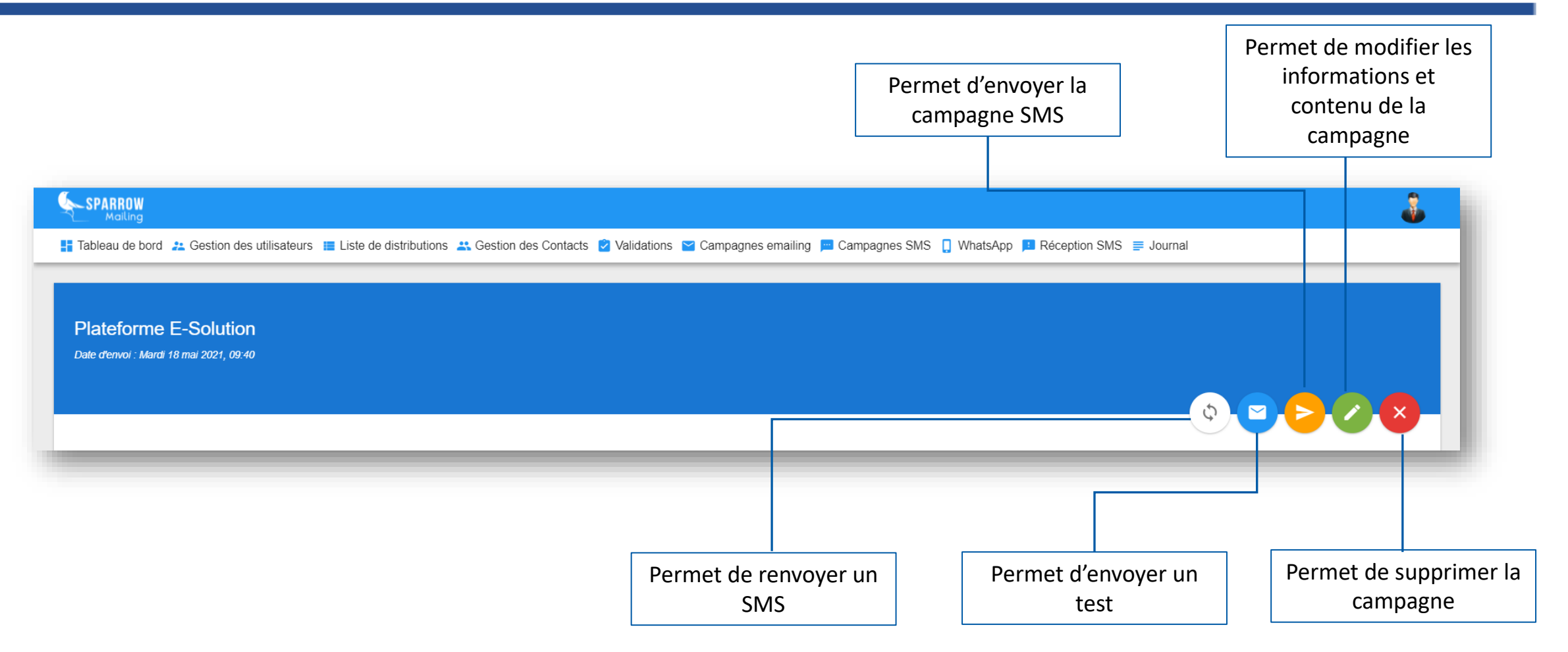

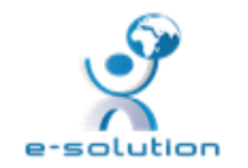

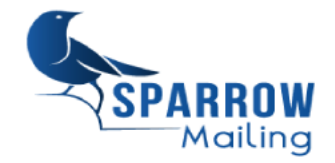

## **Campagne SMS : Création d'une campagne**

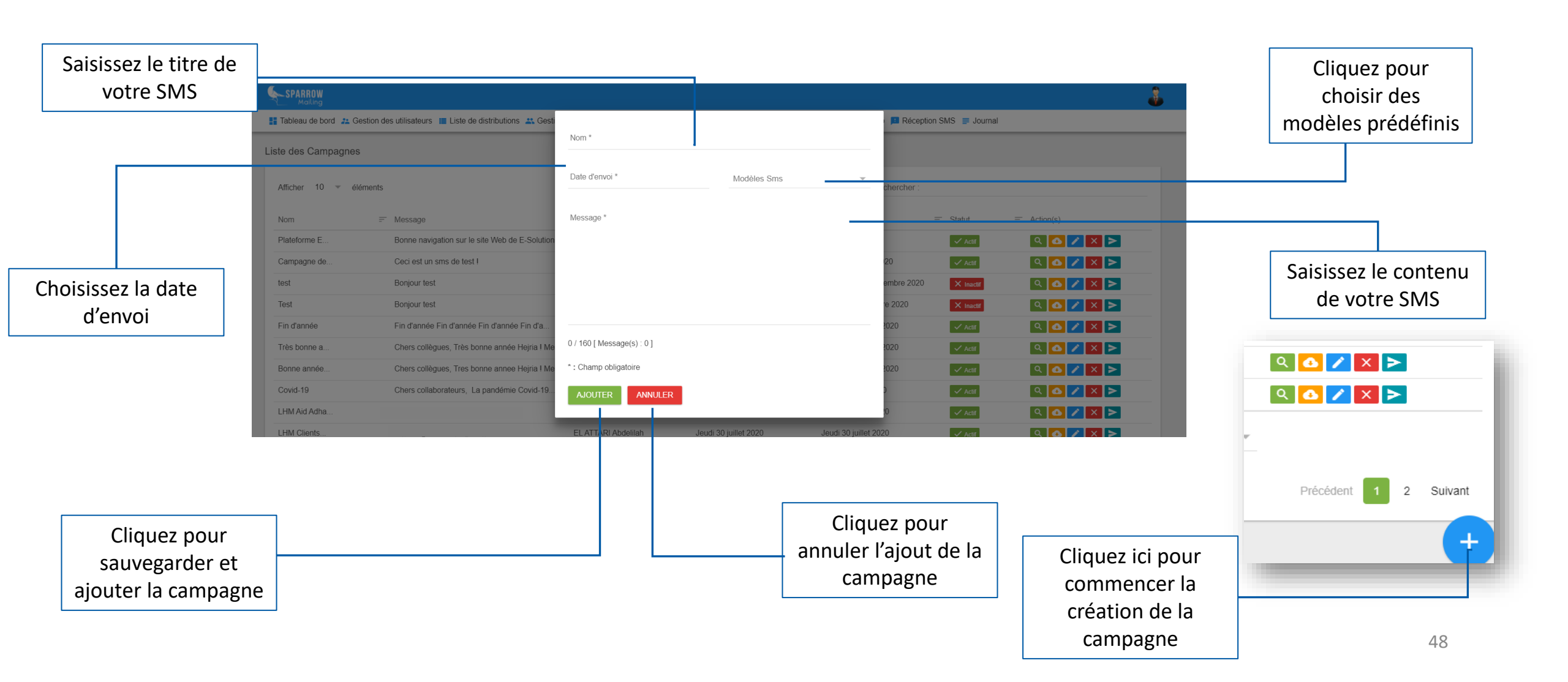

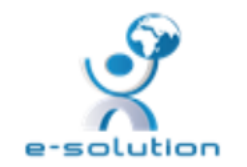

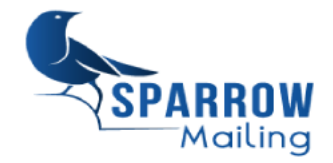

## **Campagne SMS : Modification**

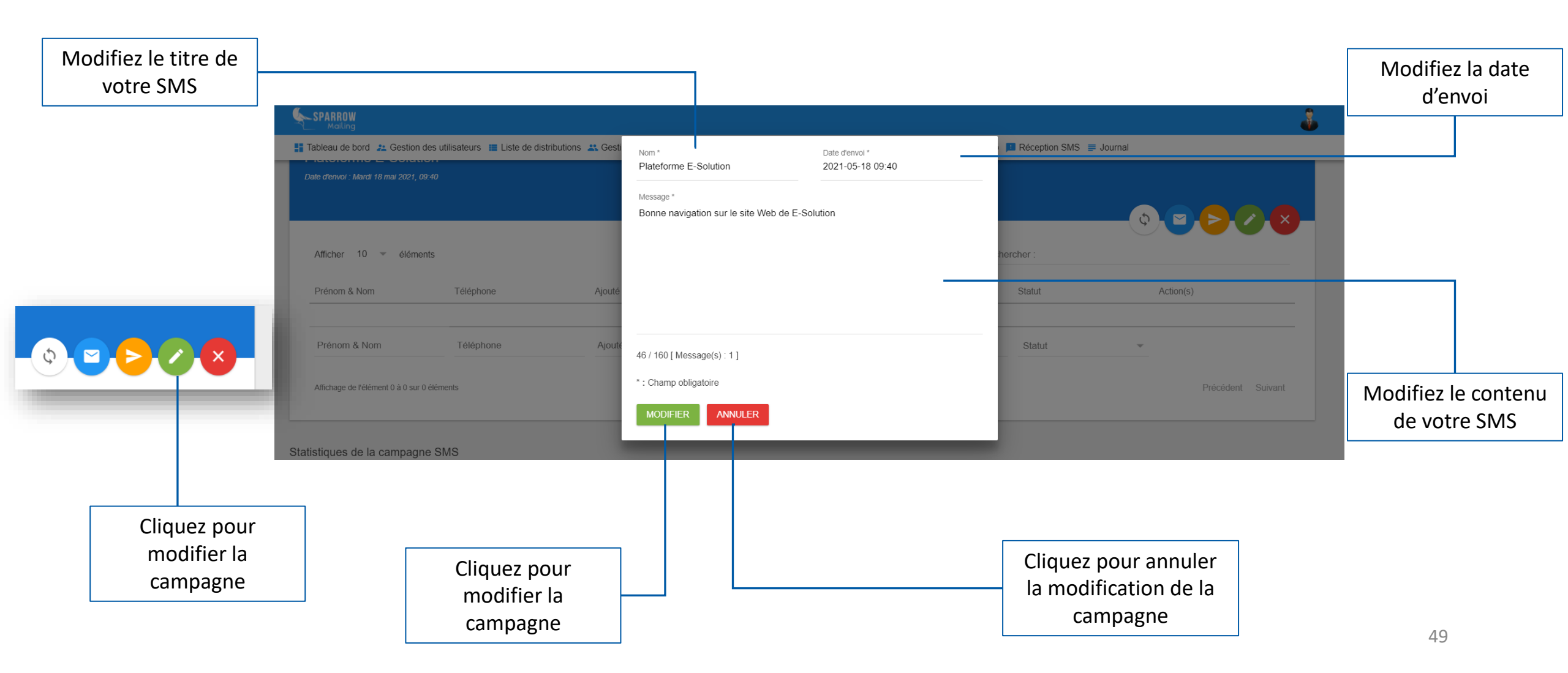

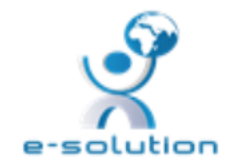

Une API (Application Programming Interface) est une **interface de programmation permettant de mettre en relation différents logiciels entre eux** de manière simplifiée. Par le biais de quelques clics, il permet de relier le logiciel à la plateforme SMS

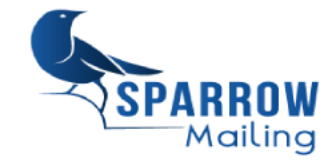

## **Journal SMS API**

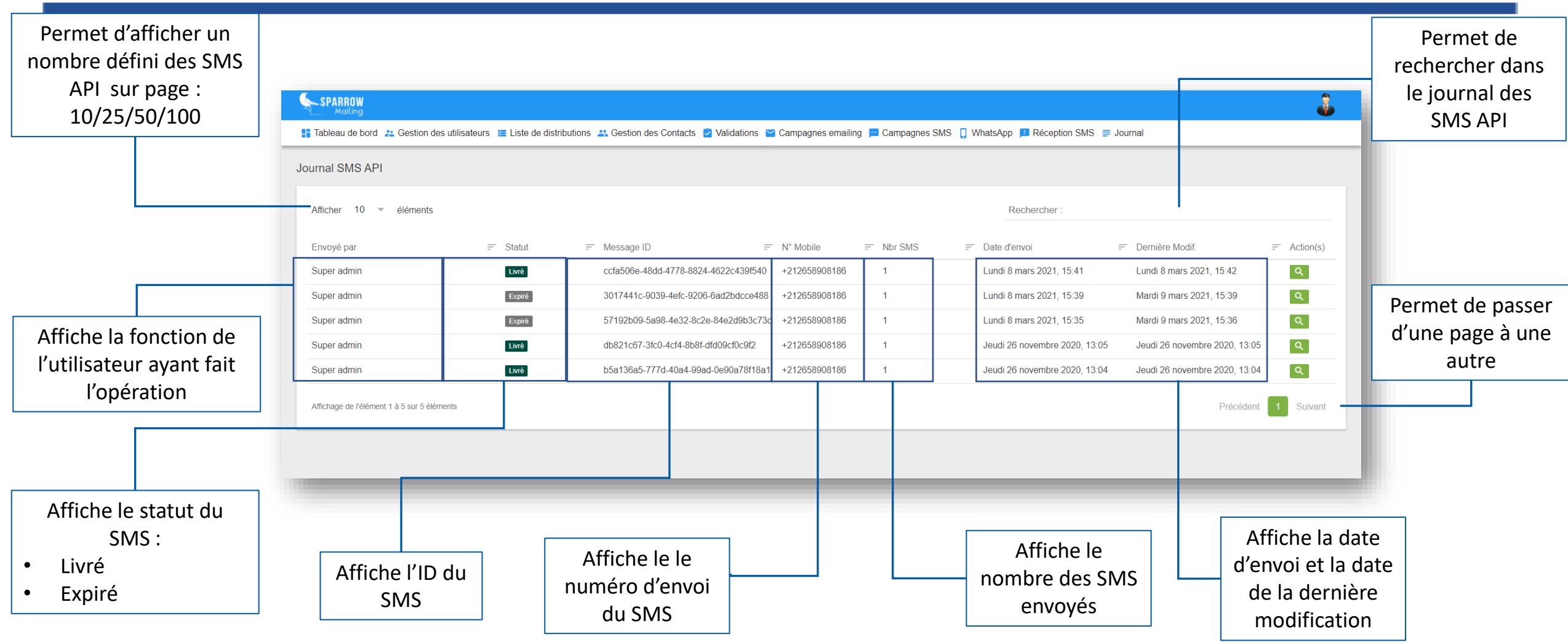

### Contactez nous sur :

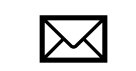

contact@sparrowmailing.com

contact@e-solution.ma

+212 6 61 78 06 67

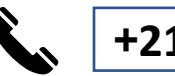

+212 6 62 58 38 18

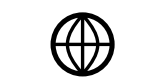

https://e-solution.ma/

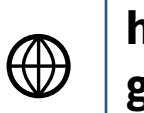

https://www.sparrowmailin g.com/

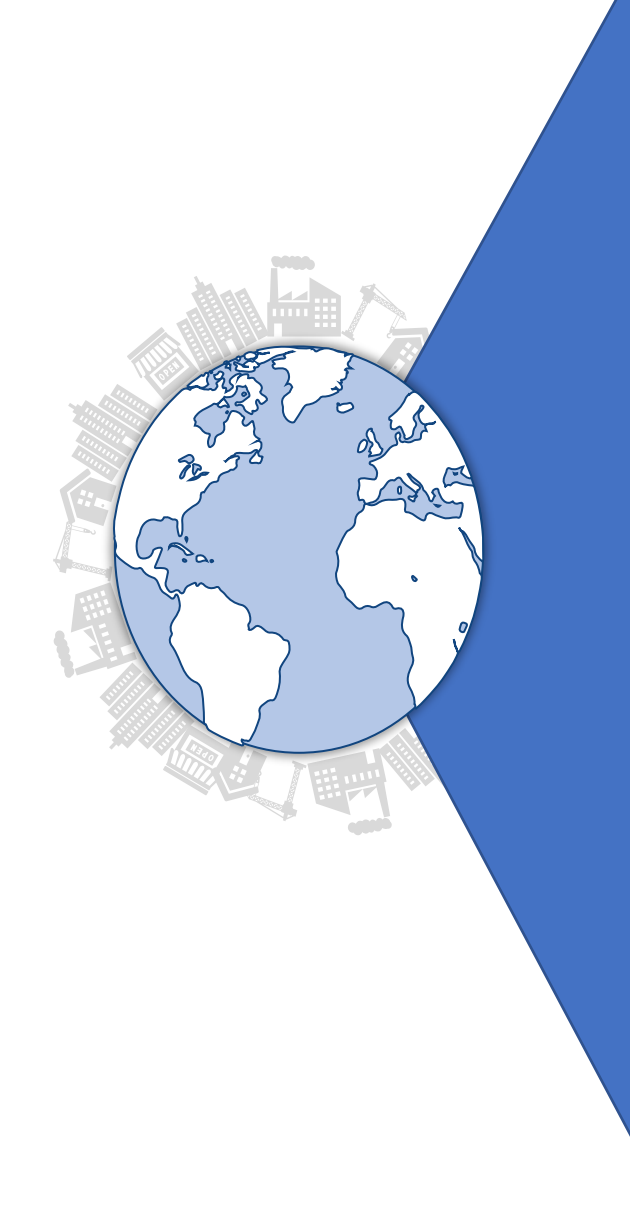